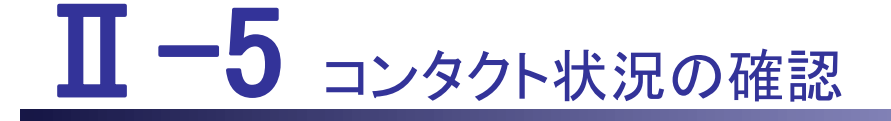

本編では、コンタクト状況の確認について説明します。

Ⅱ-5 コンタクト状況の確認

- **Ⅱ-5.1**活動状況の確認
- Ⅱ-5.2 求職者の問合せと応募
- Ⅱ-5.2.1 ナースセンターへ「紹介問合せ」をした場合
- Ⅱ-5.2.2 求人施設へ「直接問合せ」をした場合
- Ⅱ-5.2.3 システムから「直接応募」またはナースセンターからの「紹介応募」をした場合
- II-5.2.4 NC 問合せ
- Ⅱ-5.3 求人施設からのメッセージ
- Ⅱ-5.4 求人票の確認

コンタクトとは、このシステム内で行われる求職者、求人施設、ナースセンターのや り取りの総称です。

コンタクトには、システムを介した求職者、求人施設間の問い合わせや応募、ナー スセンターを介した問い合わせや応募、求人施設からのメッセージにかかわるすべて のやり取りが含まれます。

## <u>I-5.1 活動状況の確認</u>

| 部通府県看護協会による無料職業紹介事業<br>ジナースセンター<br>enverse center                                                                                        | ▶ お問い合わせ                |
|----------------------------------------------------------------------------------------------------|-------------------------|
|                                                                                                    | <u></u> クリック            |
| > さんのプロフィール > 求人情報を検索 > 求職票                                                                                                    | > コンタクト <b>1</b> > お知らせ |
| プロフィール編集                                                                                                    |                         |
| 3.応募時の情報公開について<br>・求人票に「システム応募」或いは、「紹介応募」を行うと求人施設に以下の情報を公開します。<br>■ <u>応募時に求人施設へ公開する個人情報</u><br>・応募の取消、或いは採否決定後10日を経過すると公開された情報を非公開にします。 |                         |

- 1. [求職者ポータルトップ]画面の「コンタクト」をクリックします。
- 問合せに対する返信や応募の結果、メッセージなどを受信すると、「コンタクト」に
   マークが表示されます。

#### 2025/03/26

### Ⅱ-5 コンタクト状況の確認

| 道府県看護協会による無料職業紹介事業           |                        |                                                         |                                        |        | 🖂 お問い                                      | 合わせ           | ליעלים 😝 |      |
|------------------------------|------------------------|---------------------------------------------------------|----------------------------------------|--------|--------------------------------------------|---------------|----------|------|
| <ul><li>&gt; さんのプロ</li></ul> | コフィール                  | > 求人情報を検索                                               | > 求職票                                  |        | > コンタクト <b>()</b>                          |               | お知らせ     |      |
| コンタクト一覧                      |                        |                                                         |                                        |        |                                            |               |          |      |
| 種別                           | □ 直接問合せ □              | 紹介問合せ 🗌 NC問合せ                                           | □ システム応募                               | 🗌 紹介応募 | □ メッセージ                                    |               |          |      |
| 相手先名                         | 求人施設名またはナ              | ースセンター名(一部可)を                                           | 入力してください                               |        |                                            |               |          |      |
| 求人票番号                        |                        |                                                         |                                        |        |                                            |               |          |      |
| 最終送受信日付                      |                        | Я                                                       |                                        |        | Я                                          | B             |          |      |
| 状態                           | □ 受信<br>□ 採用<br>□ NC完了 | <ul> <li>□ 送信</li> <li>□ 採用見送り</li> <li>□ 完了</li> </ul> | <ul> <li>□ 保留</li> <li>□ 取消</li> </ul> |        | <ul> <li>□ 求人施設保留</li> <li>□ 辞退</li> </ul> | □ NC保留 □ 求人施設 | 完了       |      |
|                              |                        |                                                         |                                        |        |                                            |               |          | クリック |
| <b>读件数:</b> ○20件 ● 50件 (     | ○ 100件                 |                                                         |                                        |        |                                            | م             | 検索       |      |
| 和別 タ·                        | 1-LN                   | 相手                                                      |                                        | 求人票番   | 弓 コンタクト<br>弓 開始日付                          | 最終<br>送受信日付   | 状態       |      |
| 直接問合せ 貴クリニック 看               | 護師募集の件                 |                                                         |                                        | S      | 20/02/27                                   | 20/02/27      | 受信       |      |

- 2. [コンタクト一覧]画面が表示されます。
- 3. 一覧を絞り込む場合は、検索したい条件を入力して、検索ボタンをクリックします。

検索条件項目の設定内容は次表のとおりです。

### <項目説明>

| 検索条件項目  | 設定内容                |
|---------|---------------------|
|         | 種別を以下より選択して検索します。   |
|         | ・直接問合せ              |
|         | ・紹介問合せ              |
| 種別      | ·NC問合せ              |
|         | ・システム応募             |
|         | ・紹介応募               |
|         | ・メッセージ              |
| 拍手生夕    | 求人施設名またはナースセンター名(一部 |
| 相于元石    | 可)を入力して検索します。       |
| 求人票番号   | 求人票番号を入力して検索します。    |
|         | 最終送受信日付を西暦で入力して検索しま |
| 最終送受信日付 | す。                  |
|         | 【半角数字】              |
|         | 状態を以下より選択して検索します。   |
|         | ·受信                 |
|         | ·送信                 |
|         | ・保留                 |
|         | ・求人施設保留             |
|         | ·NC保留               |
| 状態      | ・採用                 |
|         | ・採用見送り              |
|         | ・取消                 |
|         | ·辞退                 |
|         | ・求人施設完了             |
|         | ·NC完了               |
|         | ・完了                 |

| enurs                                                                                                    | マンター<br>e center                                                                                                    |                                                                                                    |                               |              |                                                                                             | 🗹 お問い                                                                                                    | い合わせ                                                                                                    | 🕞 ログス                                                                                                    |
|----------------------------------------------------------------------------------------------------|----------------------------------------------------------------------------------------------------|----------------------------------------------------------------------------------------------------|-------------------------------|--------------|---------------------------------------------------------------------------------------------|----------------------------------------------------------------------------------------------------|----------------------------------------------------------------------------------------------------|----------------------------------------------------------------------------------------------------|
|                                                                                                    |                                                                                                    | Concession of the local division of the local division of the loca |                               |              |                                                                                             | Contraction of the Party of the Party of the |                                                                                                    | 100 company                                                                                                    |
|                                                                                                    | and the second second second                                                                                                    |                                                                                                    |                               |              |                                                                                             | 1 MAR                                                                                                    |                                                                                                    |                                                                                                    |
| >                                                                                                    | さんのプロフィー                                                                                                    | JL                                                                                                    | > 求人情報を検索                     | > 求職票        | >                                                                                           | コンタクト                                                                                                    | 5 <                                                                                                    | お知らせ                                                                                                    |
| トノロノ                                                                                                    | 7ト―皆                                                                                                    |                                                                                                    |                               |              |                                                                                             |                                                                                                    |                                                                                                    |                                                                                                    |
| ///                                                                                                    |                                                                                                    |                                                                                                    |                               |              |                                                                                             |                                                                                                    |                                                                                                    |                                                                                                    |
|                                                                                                    |                                                                                                    |                                                                                                    |                               |              |                                                                                             |                                                                                                    |                                                                                                    |                                                                                                    |
| 框別                                                                                                    | l                                                                                                    | 」直接問合せ                                                                                                    | 」紹介問合せ 🗌 NC問合せ                | システム応募       | □ 稻1110募 □.                                                                                 | メッセーシ                                                                                                    |                                                                                                    |                                                                                                    |
| 相手先名                                                                                                    |                                                                                                    |                                                                                                    |                               |              |                                                                                             |                                                                                                    |                                                                                                    |                                                                                                    |
|                                                                                                    | র                                                                                                    | 校人施設名または;                                                                                                    | ナースセンター名(一部可)                 | を入力してください    |                                                                                             |                                                                                                    |                                                                                                    |                                                                                                    |
| 求人票番号                                                                                                    |                                                                                                    |                                                                                                    |                               |              |                                                                                             |                                                                                                    |                                                                                                    |                                                                                                    |
|                                                                                                    |                                                                                                    |                                                                                                    |                               |              |                                                                                             |                                                                                                    |                                                                                                    |                                                                                                    |
| 最終送受信日                                                                                                    | 1J                                                                                                    | 4                                                                                                    | ¥ 月                           | ∃ ~          | 年                                                                                           | 月                                                                                                    | 日                                                                                                    |                                                                                                    |
|                                                                                                    |                                                                                                    |                                                                                                    |                               |              |                                                                                             |                                                                                                    |                                                                                                    |                                                                                                    |
|                                                                                                    | 1                                                                                                    | □ 受信                                                                                                    | □ 送信                          | □ 保留         |                                                                                             | 求人施設保留                                                                                                    | NC保留                                                                                                    |                                                                                                    |
| 状態                                                                                                    |                                                                                                    | □ 受信<br>□ 採用<br>□ NC完了                                                                                                    | □ 送信<br>□ 採用見送り<br>□ 完了       | □ 保留<br>□ 取消 | :<br>                                                                                       | 求人施設保留<br>辞退                                                                                                    | □ NC保留 □ 求人施設:                                                                                                  | 完了                                                                                                    |
| 状態<br><件数: ○2<br><結果:全11<br>種別                                                                                                    | 20件 ・ 50件 0 100件<br>件中 1件〜11件目を表示<br><b>タイトル</b>                                                                                                    | □ 受信<br>□ 採用<br>□ NC完了                                                                                                    | □ 送信<br>□ 採用見送り<br>□ 完了<br>相手 | □ 保留<br>□ 取消 | 求人票番号                                                                                       | <sup>求人施設保留</sup><br><sup>辞退</sup><br>コンタクト<br>開始日付                                                                                                    | <ul> <li>○ NC保留</li> <li>○ 求人施設:</li> <li>○ 求人施設:</li> <li>○ 求人施設:</li> <li>○ 求人施設:</li> <li>○ 求人施設:</li> </ul> | 完了<br>校 <b>案</b><br>状態                                                                                                    |
| 状態<br><件数: 02<br><済編果:全11<br>種別<br>直接問合せ                                                                                                    | 20件 <ul> <li>50件  <ul> <li>100件</li> </ul> </li> <li>4中 1件~11件目を表示<br/>タイトル</li> <li>ウリニック 看護師募3</li> </ul>                                                                                                    | □受信<br>□採用<br>NC完了<br>+                                                                                                    | □ 送信<br>□ 採用見送り<br>□ 完了<br>相手 | □保留<br>□取消   | □<br>□<br>求人票番号<br>S                                                                        | <ul> <li>求人施設保留</li> <li>辞退</li> <li>コンタクト</li> <li>開始日付</li> <li>20/02/27</li> </ul>                                                                                                    | ○ NC保留<br>○ 求人施設<br>或人施設<br>送受信日付<br>20/02/27                                                                   | 完了<br><b>検索</b><br>状態<br>受信                                                                                                    |
| 状態<br>、株数: ○2 </td <td>20件 ● 50件 ○ 100件<br/>件中 1件~11件目を表示<br/>タイトル<br/>貴クリニック 看護師募5<br/>紹介問合せ</td> <td>□受信<br/>□採用<br/>NC完了<br/>+</td> <td>□ 送信<br/>□ 採用見送り<br/>□ 完了<br/>相手</td> <td>□ 保留<br/>□ 取消</td> <td>□<br/>□<br/>求人票番号<br/>SS</td> <td>求人施設保留<br/>辞選<br/>日<br/>フンタクト<br/>開始日付<br/>20/02/27<br/>20/02/20</td> <td>□ NC保留<br/>□ 求人施設</td> <td>完了<br/><b>検索</b><br/>状態<br/>受信<br/>完了</td> | 20件 ● 50件 ○ 100件<br>件中 1件~11件目を表示<br>タイトル<br>貴クリニック 看護師募5<br>紹介問合せ                                                                                                    | □受信<br>□採用<br>NC完了<br>+                                                                                                    | □ 送信<br>□ 採用見送り<br>□ 完了<br>相手 | □ 保留<br>□ 取消 | □<br>□<br>求人票番号<br>SS                                                                       | 求人施設保留<br>辞選<br>日<br>フンタクト<br>開始日付<br>20/02/27<br>20/02/20                                                                                                    | □ NC保留<br>□ 求人施設                                                                                                | 完了<br><b>検索</b><br>状態<br>受信<br>完了                                                                                                    |
| 状態<br>(件数: 02<br>(結果:全11<br>種別<br>直接問合せ<br>紹介問合せ<br>紹介問合せ                                                                                                    | 20件 <ul> <li>50件  <ul> <li>100件</li> </ul> </li> <li>4中 1件~11件目を表示<br/>タイトル<br/>貴クリニック 看護師募員<br/>紹介問合せ<br/>紹介問合せ</li> </ul>                                                                                                    | □受信<br>□採用<br>NC完了<br>+                                                                                                    | □ 送傷<br>□ 採用見送り<br>□ 完了<br>相手 | □ 保留<br>□ 取消 | □<br>求人票番号<br>S<br>S<br>S                                                                   | 求人施設保留<br>辞選                                                                                                    | □ NC保留<br>□ 求人施設                                                                                                | 完了<br>検索<br>状態<br>受信<br>完了<br>完了<br>完了                                                                                                    |
| 状態<br>(件数: 02<br>(結果:全11)<br>種別<br>直接問合せ<br>紹介問合せ<br>紹介問合せ<br>紹介問合せ                                                                                                    | 20件 <ul> <li>50件  <ul> <li>100件</li> </ul> </li> <li>600 1000</li> <li>7000</li> <li>7000</li> <l< td=""><td>□受信<br/>□採用<br/>NC完了<br/>+</td><td>□ 送傷<br/>□ 採用見送り<br/>□ 完了<br/>相手</td><td>□ 保留<br/>□ 取消</td><td>□<br/><b>求人票番号</b><br/>S<br/>S<br/>S<br/>S<br/>S</td><td>求人施設保留<br/>辞退<br/>日本<br/>日本<br/>日本<br/>日本<br/>日本<br/>日本<br/>日本<br/>日本<br/>日本<br/>日本<br/>日本<br/>日本<br/>日本</td><td>□ NC保留<br/>□ 求人施設<br/>□ 求人施設<br/>20/02/27<br/>20/02/20<br/>20/02/20<br/>20/02/20</td><td>完了<br/>検索<br/>状態<br/>受信<br/>完了<br/>完了<br/>完了<br/>完了</td></l<></ul> | □受信<br>□採用<br>NC完了<br>+                                                                                                    | □ 送傷<br>□ 採用見送り<br>□ 完了<br>相手 | □ 保留<br>□ 取消 | □<br><b>求人票番号</b><br>S<br>S<br>S<br>S<br>S                                                  | 求人施設保留<br>辞退<br>日本<br>日本<br>日本<br>日本<br>日本<br>日本<br>日本<br>日本<br>日本<br>日本<br>日本<br>日本<br>日本                                                                                                    | □ NC保留<br>□ 求人施設<br>□ 求人施設<br>20/02/27<br>20/02/20<br>20/02/20<br>20/02/20                                      | 完了<br>検索<br>状態<br>受信<br>完了<br>完了<br>完了<br>完了                                                                                                    |
| 状態<br>(件数: 02<br>編集:全11<br>種別<br>直接問合せ<br>紹介問合せ<br>紹介問合せ<br>紹介問合せ<br>紹介に募                                                                                                    | 20件 <ul> <li>50件  <ul> <li>100件</li> </ul> </li> <li>600 1000</li> <li>7000</li> <li>7000</li> <l< td=""><td>□受信<br/>□採用<br/>NC完了<br/>+</td><td>□ 送傷<br/>□ 採用見送り<br/>□ 完了<br/>相手</td><td>○保留<br/>□取消</td><td>□<br/>□<br/>□<br/>□<br/>□<br/>□<br/>□<br/>□<br/>□<br/>□<br/>□<br/>□<br/>□<br/>□<br/>□<br/>□<br/>□<br/>□<br/>□</td><td>求人施設保留<br/>序退<br/>「開始日付<br/>20/02/27<br/>20/02/20<br/>20/02/20<br/>20/02/20<br/>20/02/20</td><td>□ NC保留<br/>□ 求人施設</td><td>完了<br/>検索<br/>状態<br/>受信<br/>了了<br/>完了<br/>下了<br/>取消</td></l<></ul>                     | □受信<br>□採用<br>NC完了<br>+                                                                                                    | □ 送傷<br>□ 採用見送り<br>□ 完了<br>相手 | ○保留<br>□取消   | □<br>□<br>□<br>□<br>□<br>□<br>□<br>□<br>□<br>□<br>□<br>□<br>□<br>□<br>□<br>□<br>□<br>□<br>□ | 求人施設保留<br>序退<br>「開始日付<br>20/02/27<br>20/02/20<br>20/02/20<br>20/02/20<br>20/02/20                                                                                                    | □ NC保留<br>□ 求人施設                                                                                                | 完了<br>検索<br>状態<br>受信<br>了了<br>完了<br>下了<br>取消                                                                                                    |
| <ul> <li>状態</li> <li>件数: 2</li> <li>結果: 全11</li> <li>種別</li> <li>直接問合せ</li> <li>紹介問合せ</li> <li>紹介問合せ</li> <li>紹介応募</li> <li>紹介問合せ</li> </ul>                                                                                                    | 20件 ● 50件 ○ 100件<br>件中 1件~11件目を表示<br>タイトル<br>貴クリニック 看護師募5<br>紹介問合せ<br>紹介問合せ<br>紹介問合せ<br>求人応募<br>○Cクリニック様 求人員                                                                                                    | <ul> <li>● 受信</li> <li>● 採用</li> <li>● NC完了</li> <li>■ KC完け</li> </ul>                                                                                                    | □ 送信<br>□ 採用見送り<br>□ 完了<br>相手 | ○保留<br>□取消   | □<br><b>求人票番号</b><br>S<br>S<br>S<br>S<br>S<br>S<br>S                                        | 求人施設保留                                                                                                    | □ NC保留<br>□ 求人施設                                                                                                | 完了<br>検索<br>状態<br>受信了<br>完了了<br>完了了<br>取消<br>完了                                                                                                    |
| 状態 (件数: ○2 (結果:全11) 道規問合せ 紹介問合せ 紹介問合せ 紹介問合せ 紹介問合せ 紹介問合せ メッセージ                                                                                                    | 20件 <ul> <li>○ 50件 ○ 100件</li> <li>件中 1件~11件目を表示</li> <li>タイトル</li> <li>貴クリニック 看護師募約</li> <li>紹介問合せ</li> <li>紹介問合せ</li> <li>紹介問合せ</li> <li>求人応募</li> <li>○○クリニック様 求人見</li> <li>求職者様への直接お誘い;</li> </ul>                                                                                                    | □ 受信<br>□ 採用<br>■ NC完了<br>■<br>■<br>■<br>■<br>■<br>■<br>■<br>■<br>■<br>■<br>■<br>■<br>■<br>■<br>■<br>■<br>■<br>■<br>■                                                                                                    | □ 送信<br>□ 採用見送り<br>□ 完了<br>相手 |              | □<br><b>求人票番号</b><br>S<br>S<br>S<br>S<br>S<br>S<br>S<br>S<br>S<br>S<br>S<br>S               | <ul> <li>求人施設保留</li> <li>アンタクト</li> <li>開始日付</li> <li>20/02/27</li> <li>20/02/20</li> <li>20/02/20</li> <li>20/02/20</li> <li>20/02/20</li> <li>20/02/20</li> <li>20/02/20</li> <li>20/02/20</li> <li>20/02/20</li> <li>20/02/20</li> <li>20/02/20</li> <li>20/02/20</li> </ul>                                                                                                    | □ NC保留<br>□ 求人施設                                                                                                | 完了<br>検索<br>状態<br>度信<br>了<br>完<br>デ<br>了<br>下<br>二<br>元<br>了<br>了<br>了<br>元<br>了<br>了<br>了<br>了<br>二<br>元<br>了<br>了<br>了<br>了<br>二<br>二<br>二<br>二<br>二<br>二<br>二<br>二<br>二<br>二<br>二<br>二<br>二 |

4. 検索条件に一致する[コンタクト一覧]が表示されます。

# Ⅱ-5.2 求職者の問合せと応募

| 府県看護協会に。<br>ナース<br>enurse                                                                                                    | よる無料職業紹介事業<br><b>にセンター</b><br>e center                                                                                                    |                    |               |             | と お問い                            | 合わせ                              | 🕞 ログア                |
|----------------------------------------------------------------------------------------------------|----------------------------------------------------------------------------------------------------|--------------------|---------------|-------------|----------------------------------|----------------------------------|----------------------|
|                                                                                                    | and the second second                                                                                                    |                    |               |             | Stewart and                      | All second                       |                      |
| >                                                                                                    | さんのプロフィール                                                                                                    | > 求人情報を検索          | 〉求職票          | > =         | コンタクト                            | > ;                              | お知らせ                 |
| レタク                                                                                                    | 7トー覧                                                                                                    |                    |               |             |                                  |                                  |                      |
|                                                                                                    | 1 20                                                                                                    |                    |               |             |                                  |                                  |                      |
| 種別                                                                                                    | □ 直接閉                                                                                                    | 会せ □ 紹介問会せ □ NC問会せ | □ システム広募 「    | □ 紹介広幕 □ □  | くッセージ                            |                                  |                      |
| 1200                                                                                                    |                                                                                                    |                    |               |             |                                  |                                  |                      |
| 相手先名                                                                                                    |                                                                                                    |                    |               |             |                                  |                                  |                      |
|                                                                                                    | 求人施設名                                                                                                    | またはナースセンター名(一部可):  | を入力してください     |             |                                  |                                  |                      |
| 求人票番号                                                                                                    |                                                                                                    |                    |               |             |                                  |                                  |                      |
|                                                                                                    |                                                                                                    |                    |               |             |                                  |                                  |                      |
| 最終送受信日何                                                                                                    | (J                                                                                                    | 年月                 | 日~            | 年           | 月                                | B                                |                      |
|                                                                                                    |                                                                                                    |                    | - /D 47       |             |                                  |                                  |                      |
| 状態                                                                                                    |                                                                                                    | □ 1216 ○ 採用見送り     | □ 1休田<br>□ 取消 | □ ∄         | 《入旭設休田<br>穿退                     |                                  | 完了                   |
|                                                                                                    | NC完了                                                                                                    | □ 完了               |               |             |                                  |                                  |                      |
| (件) (件) (計) (計) (計) (計) (計) (計) (計) (計) (計) (計) (計) (計) (1) (1) | 別<br><sup>10件</sup> ○ 100件<br>件中 1件~11件目を表示<br>タイトル                                                                                                    | 相手                 |               | 求人票番号       | コンタクト                            | 最終                               | 状態                   |
| 古培明会↔                                                                                                    | まクローック 希護師首集の所                                                                                                    |                    | _             | c           | 20/02/27                         | 20/02/27                         | <b>巫</b> /=          |
| 辺辺回日ビ                                                                                                    | 良シリニッツ '白ಂm 寿兵の件<br>紹介問会社                                                                                                    |                    |               | s           | 20/02/2/                         | 20/02/2/                         | ×16<br>皇7            |
| 紹介問合せ                                                                                                    | 紹介問合せ                                                                                                    |                    |               | s           | 20/02/20                         | 20/02/20                         | 元]<br>皇了             |
| 紹介問合せ                                                                                                    | 紹介問合せ                                                                                                    |                    |               | s           | 20/02/20                         | 20/02/20                         | 完了                   |
|                                                                                                    | and a second second sec |                    |               |             | 20/02/20                         | 20/02/20                         | ,01                  |
| 紹介応募                                                                                                    | 求人応募                                                                                                    |                    |               | 5           |                                  |                                  | 取消                   |
| 紹介応募<br>紹介問合せ                                                                                                    | 求人応募<br>○○クリニック様 求人票について                                                                                                    |                    |               | s           | 20/02/20                         | 20/02/20                         | 取消<br>完了             |
| 紹介応募<br>紹介問合せ<br>メッセージ                                                                                                    | 求人応募<br>○○クリニック様 求人票について<br>求職者様への直接お誘いメール                                                                                                    |                    |               | s<br>s      | 20/02/20 20/02/13                | 20/02/20 20/02/13                | 取消<br>完了<br>完了       |
| 紹介応募<br>紹介問合せ<br>メッセージ<br>システム応募                                                                                                    | 求人応募<br>○○クリニック様 求人票について<br>求職者様への直接お誘いメール<br>求人応募                                                                                                    |                    |               | s<br>s<br>s | 20/02/20<br>20/02/13<br>20/02/05 | 20/02/20<br>20/02/13<br>20/02/05 | 取消<br>完了<br>完了<br>取消 |

- 1. 求職者の問合せ、応募に関するコンタクトの「種別」および「状態」は次表のとお りです。
- 応募の詳細については、「Ⅱ-4 求人情報の検索から応募」を参照してください。 ナースセンター問合せの詳細については、「Ⅱ-6 お問い合わせ」を参照してください。
   さい。

<問合せの種別と状態説明>

| 問合せ<br>の種別 | 求職者<br>の状態表示   | 。<br>一一一一一一一一一一一一一一一一一一一一一一一一一一一一一一一一一一一一 |
|------------|----------------|-------------------------------------------|
|            | 送信             | ナースセンター問合せに対し、ナースセンター担                    |
| NC         |                | 当者が未返信の状態です。                              |
| NU<br>問合せ  | NC字了           | ナースセンター問合せに対し、ナースセンター担                    |
|            |                | 当者が返信した状態です。                              |
|            | NC保留           | ナースセンター担当者側で保留にした状態です。                    |
|            | 送 <i>1</i> =   | 求人問合せに対して、求人施設が受信して未返信                    |
| 直接問合せ      |                | の状態です。                                    |
|            | 四后             | 直接問合せに対して、求職者が受信して未返信の                    |
|            |                | 状態です。                                     |
|            | -<br>-<br>-    | 直接問合せに対して、求職者が問合せを完了させ                    |
|            | 元」             | た状態です。                                    |
|            | ポー妆記ウマ         | 直接問合せに対して、求人施設が問合せを完了さ                    |
|            | 水八加設元」         | せた状態です。                                   |
|            | 保留             | 求職者側で保留にした状態です。                           |
|            | 求人施設保留         | 求人施設側で保留にした状態です。                          |
|            | ` <i>¥ I</i> = | 紹介問合せに対して、ナースセンター担当者が受                    |
|            | 运信             | 信して未返信の状態です。                              |
|            | 亚层             | 紹介問合せに対して、求職者が受信して未返信の                    |
|            |                | 状態です。                                     |
| 初入眼入山      | <b>4</b> 7     | 紹介問合せに対して、求職者が問合せを完了させ                    |
| 紹介向合せ      | 元」             | た状態です。                                    |
|            |                | 紹介問合せに対して、ナースセンター担当者が問                    |
|            |                | 合せを完了させた状態です。                             |
|            | 保留             | 求職者側で保留にした状態です。                           |
|            | NC保留           | ナースセンター担当者側で保留にした状態です。                    |

<応募の種別と状態説明>

| 応募<br>の種別   | 求職者<br>の状態表示 | 説明                                            |
|-------------|--------------|-----------------------------------------------|
|             | 送信           | システム応募/紹介応募に対して、求人施設/ナ<br>ースセンター担当者が未返信の状態です。 |
|             | 受信           | システム応募/紹介応募に対して、求職者が未返<br>信の状態です。             |
|             | 保留           | 求職者側で保留にした状態です。                               |
| システム応<br>募  | 求人施設保留       | システム応募に対して、求人施設側で保留 にし<br>た状態です。              |
| または<br>紹介応募 | NC保留         | 紹介応募に対して、ナースセンター担当者側で保<br>留にした状態です。           |
|             | 採用           | 採用確定し、求人施設が採用実行した状態です。                        |
|             | 採用見送り        | 採用見送りとなり、求人施設が採用見送り実行し<br>た状態です。              |
|             | 取消           | 求職者による応募を取消にした状態です。                           |
|             | 辞退           | 求職者が採用決定後に辞退した状態です。                           |

# Ⅱ-5.2.1 ナースセンターへ「紹介問合せ」をした場合

| and the second second second second second second second second second second second second second second second |                                                                                                    | and the second second | and the second     |
|----------------------------------------------------------------------------------------------------|----------------------------------------------------------------------------------------------------|-----------------------|--------------------|
| > さんの                                                                                                    | Dプロフィール > 求人情報を検索 > 求職票                                                                            | > コンタクト 1             | > お知らせ             |
| コンタクト一覧                                                                                                    | 2                                                                                                  |                       |                    |
| 種別                                                                                                    | □ 直接問合せ □ 紹介問合せ □ NC問合せ □ システム応募 □ 紹介                                                              | 応募 🗌 メッセージ            |                    |
| 相手先名                                                                                                    | 求人施設名またはナースセンター名(一部可)を入力してください                                                                     |                       |                    |
| 求人票番号                                                                                                    |                                                                                                    |                       |                    |
| 最終送受信日付                                                                                                    | 年 月 日 ~ 1                                                                                          | ¥ ☐ A ☐ B             |                    |
| 状態                                                                                                    | <ul> <li>●受信</li> <li>□ 採用</li> <li>□ 採用見送り</li> <li>□ 取消</li> <li>□ NC完了</li> <li>□ 完了</li> </ul> | □ 求人施設保留<br>□ 辞退      | □ NC保留<br>□ 求人施設完了 |
|                                                                                                    |                                                                                                    |                       |                    |
| 問会廿 件 ● 501                                                                                                    | 牛 ○100件                                                                                            |                       | Q 検索               |

- 1. [コンタクト一覧] 画面で種別が「紹介問合せ」の「タイトル」をクリックします。
- 2. 紹介問合せの[コンタクト履歴]画面が表示されます。
- 💡 「状態」により、[コンタクト履歴]の画面が異なります。

## (1)状態:「送信」の時

| 都道府県看護協会による無料職業紹介明       | 5 策<br>——                     | ▶ お問い合わせ                  | 🕞 ログアウト |
|--------------------------|-------------------------------|---------------------------|---------|
|                          |                               | Contraction of the second |         |
| > さんのこ                   | プロフィール > 求人情報を検索 > 求職票        | > コンタクト                   | > お知らせ  |
| コンタクト履歴                  |                               |                           |         |
| 問合せを完了する                 | 本問合せを終了します。終了後は履歴の参照のみ可能となります |                           |         |
|                          |                               |                           |         |
| 種別                       | 紹介問合せ                         |                           |         |
| 状態                       | 送信                            |                           |         |
| NC                       |                               |                           |         |
| 最新の求人票                   | S 求人票表示                       |                           |         |
| 勤務先施設名                   |                               |                           |         |
| 採用施設名                    |                               |                           |         |
| 資格と雇用形態                  | 看護師 常勤(期間に定めのない雇用)            |                           |         |
| タイトル                     | 紹介問合せ                         |                           |         |
| 送信内容<br>2020/03/02 11:43 | 求人票の件で紹介問合せ                   |                           |         |
|                          |                               |                           |         |
|                          | < コンタクトー覧へ戻る                  |                           |         |

- 1. 送信内容を確認できます。
- 2. 問合せを完了したい場合は、問合せを完了するボタンをクリックします。

| 部道府県看護協会による無料職業紹介事業<br>ジナースセンター<br>e nurse center | 2.2000-00-00-00-00-00-00-00-00-00-00-00-00 | ▶ お問い合わせ () ログアウト            |
|---------------------------------------------------|--------------------------------------------|------------------------------|
|                                                   |                                            | and the second second second |
| > さんのプロフィ                                         | ール > 求人情報を検索 > 求職票                         | > コンタクト                      |
| コンタクト状態変更                                         | 確認                                         |                              |
| 種別                                                | 紹介問合せ                                      |                              |
| NC                                                |                                            |                              |
| 求人票番号                                             | S                                          |                              |
| 動務先施設名                                            |                                            |                              |
| 採用施設名                                             |                                            |                              |
| 資格と雇用形態                                           | 看護師 常勤(期間に定めのない雇用)                         |                              |
| タイトル                                              | 紹介問合せ                                      |                              |
| 上記問合せを完了しますか。                                     | < コンタクト履歴へ戻る 確定する                          | 5 > クリック                     |

3. [コンタクト状態変更確認]画面が表示されますので、確定するボタンをクリックします。

| 都道府県看護協会に。<br>。 | <sup>にる無料職業紹介事業</sup><br><b>・センター</b><br>a center |                 |                  | ▶ お問い合わ   | せ 🕞 ログアウト |
|-----------------|---------------------------------------------------|-----------------|------------------|-----------|-----------|
| >               | さんのプロフィール                                         | > 求人情報を検索       | 〉求職票             | > コンタクト ① | > お知らせ    |
| コンタク            | ット状態変更完了                                          |                 |                  |           |           |
|                 |                                                   | 問合せを終<br>く コンタク | 了しました。<br>ト履歴へ戻る | クリック      |           |

- 4. [コンタクト状態変更完了]画面が表示され、問合せが完了し、[コンタクト一覧]画 面の「状態」が「完了」に変わります。
- 5. コンタクト履歴へ戻るボタンをクリックすると、[コンタクト履歴]画面に戻ります。

| (2)状態:                                         | 「受信」の時                     |                           |                 |
|------------------------------------------------|----------------------------|---------------------------|-----------------|
| 都道府県看護協会による無料職業紹行<br>シナースセンタ<br>e nurse center | ↑事業<br>? ━━                | ▶ お問い合わせ                  | 🕞 ログアウト         |
|                                                |                            | Contraction of the second | Carlos Colorado |
| > さんの                                          | Dプロフィール > 求人情報を検索 > 求職票    | > コンタクト                   | お知らせ            |
| コンタクト履歴                                        | *                          |                           |                 |
| 問合せの返信を保留                                      | する > 状態を保留に変更します。          |                           |                 |
| 問合せを完了する                                       | > たいいた 後は履歴の参照のみ可能となります    |                           |                 |
| 紹介応募する                                         | > 本問 る応募を行います。終了後は履歴の参照の   | のみ可能となります                 |                 |
| 種別                                             | 紹介問合せ                      |                           |                 |
| 状態                                             | 受信                         |                           |                 |
| NC                                             |                            |                           |                 |
| 最新の求人票                                         | S                          |                           |                 |
| 勤務先施設名                                         |                            |                           |                 |
| 採用施設名                                          |                            |                           |                 |
| 資格と雇用形態                                        | 看護師 臨時雇用(期間に定めのある1ヵ月末満の雇用) |                           |                 |
| タイトル                                           | 紹介問合せ                      |                           |                 |
|                                                |                            |                           |                 |

- 1. 問合せの返信を保留にしたい場合は、問合せの返信を保留するボタンをクリックします。
- 2. 問合せを完了したい場合は、問合せを完了するボタンをクリックします。

| 都適府県看護協会による無料職業紹介事業<br>ジナースセンター<br>e nurse center |                            | ▶ お問い合わせ 🕞 ログアウト                                                                                                    |
|---------------------------------------------------|----------------------------|----------------------------------------------------------------------------------------------------|
|                                                   |                            | and the second second se |
| > さんのプロフィー                                        | ル > 求人情報を検索 > 求職票          | > コンタクト () > お知らせ                                                                                                    |
| コンタクト状態変更得                                        | 確認                         |                                                                                                    |
| 種別                                                | 宿介問合せ                      |                                                                                                    |
| NC                                                |                            |                                                                                                    |
| 求人票番号 5                                           | 5                          |                                                                                                    |
| 勤務先施設名                                            |                            |                                                                                                    |
| 採用施設名                                             |                            |                                                                                                    |
| 資格と雇用形態                                           | 香護師 臨時雇用(期間に定めのある1ヵ月未満の雇用) |                                                                                                    |
| タイトル                                              | 紹介問合せ                      |                                                                                                    |
| 上記問合せの返信を保留しますか。                                  | く コンタクト履歴へ戻る 確定する          | 5                                                                                                    |

3. [コンタクト状態変更確認]画面が表示されますので、確定するボタンをクリックします。

| 都道府県看護協会によ<br>で<br>サース<br>e nurse | よる無料職業紹介事業<br><b>スセンター</b><br>e center |                    |                    | ▶ お問い合わ    | いせ 🕞 ログアウト |
|-----------------------------------|----------------------------------------|--------------------|--------------------|------------|------------|
| • • • • • • • • • • • • • •       | さんのプロフィール                              | > 求人情報を検索          | > 求職票              | > コンタクト () | > お知らせ     |
| コンタク                              | 7卜状態変更完了                               |                    |                    |            |            |
|                                   |                                        | 問合せの返信を<br>く コンタクト | 保留にしました。<br>▶履歴へ戻る | クリック       |            |

- 4. [コンタクト状態変更完了]画面が表示されます。
  問合せの返信を保留するボタンをクリックした場合、[コンタクト一覧]画面の「状態」が「保留」に変わります。
  問合せを完了するボタンをクリックした場合、問合せが完了し、[コンタクト一覧] 画面の「状態」が「完了」に変わります。
- 5. コンタクト履歴へ戻るボタンをクリックすると、[コンタクト履歴]画面に戻ります。

#### <u>Ⅱ-5 コンタクト状況の確認</u>

| 都道府県看護協会による無料職業紹介事業<br>・           ・ |                               | ▶ お問い合わせ       | 🚺 ログアウト |
|--------------------------------------|-------------------------------|----------------|---------|
|                                      |                               | and the second |         |
| > さんのプロ                              | フィール > 求人情報を検索 > 求職票          | > コンタクト        | > お知らせ  |
| コンタクト履歴                              |                               |                |         |
| 問合せの返信を保留する                          | > 状態を保留に変更します。                |                |         |
| 問合せを完了する 🗦                           | クリック。終了後は履歴の参照のみ可能となります       |                |         |
| 紹介応募する 🧳                             | 本問合せを終了し、紹介による応募を行います。終了後は履歴の | 参照のみ可能となります    |         |
| 種別                                   | 紹介問合せ                         |                |         |
| 状態                                   | 受信                            |                |         |
| NC                                   |                               |                |         |
| 最新の求人票                               | S 求人票表示                       |                |         |
| 勤務先施設名                               |                               |                |         |

6. [コンタクト履歴] 画面で紹介応募するボタンをクリックすると、[求人応募]画面が表示され、応募ができます。

💡 詳細は、「Ⅱ-4 求人情報の検索から応募」を参照してください。

| 種別                       | 紹介問合せ                      |                                                 |
|--------------------------|----------------------------|-------------------------------------------------|
| 状態                       | 受信                         |                                                 |
| NC                       |                            |                                                 |
| 最新の求人票                   | S 求人票表示                    |                                                 |
| 勤務先施設名                   |                            |                                                 |
| 採用施設名                    |                            |                                                 |
| 資格と雇用形態                  | 看護師 臨時雇用(期間に定めのある1ヵ月未満の雇用) |                                                 |
| タイトル                     | 紹介問合せ 【 入力】                |                                                 |
| クリック<br>波信快奇<br>確認 >     |                            | 返信メッセージを500文字以内で入<br>力してください<br>[確認]:返信内容を確認します |
| 受信内容<br>2020/03/02 13:53 | お問合せの件、ご回答いたします。           |                                                 |
| 送信内容<br>2020/03/02 13:51 | 求人票の件でお問合せいたします。           |                                                 |
|                          | < コンタクトー覧へ戻る               |                                                 |

7. 再度、問合せをしたい場合、「送信内容」を入力し、確認ボタンをクリックします。

| 都道府県看護協会による無利職業紹介事業<br>シナースセンター<br>e nurse center |                                                                                                    |            | ▶ お問い合  | わせ 🕞 ログアウト                                                                                                    |
|---------------------------------------------------|----------------------------------------------------------------------------------------------------|------------|---------|----------------------------------------------------------------------------------------------------|
|                                                   | And the second second sec |            |         | and the second second second second second second second second second second second second second second second |
| > さんのプロフ                                          | ィール > 求人情報                                                                                                    | 最を検索 → 求職票 | > コンタクト | > お知らせ                                                                                                    |
| コンタクト返信確認                                         | 刃心                                                                                                    |            |         |                                                                                                    |
| 種別                                                | 紹介問合せ                                                                                                    |            |         |                                                                                                    |
| タイトル                                              | 紹介問合せ                                                                                                    |            |         |                                                                                                    |
| 返信内容                                              | 再度、お問合せいたします。                                                                                                    |            |         |                                                                                                    |
| 上記内容で返信しますか。                                      | < コンタクト園                                                                                                    | 調歴へ戻る 返信   | する クリッ  | ウ                                                                                                    |

8. [コンタクト返信確認]画面が表示されますので、返信するボタンをクリックします。

| 都道府県看護協会に。<br>C<br>ナース<br>e nurse | tる無料職業紹介事業<br><b>センター</b><br>a center |                              |                     | ▶ お問い合わせ    | 🕞 ログアウト |
|-----------------------------------|---------------------------------------|------------------------------|---------------------|-------------|---------|
| 2<br>2                            | さんのプロフィール                             | <ul> <li>シ求人情報を検索</li> </ul> | > 求職票               | > コンタクト     | > お知らせ  |
| コンタク                              | ット返信完了                                |                              |                     |             |         |
|                                   |                                       | 紹介問合せの「紹介問合<br>く コンタクト       | 合せ」に返信しまし;<br>履歴へ戻る | <u>クリック</u> |         |

- 9. [コンタクト返信完了]画面が表示され、返信が完了します。
- 10. [コンタクト一覧]画面の「状態」が「送信」に変わります。
- 11. コンタクト履歴へ戻るボタンをクリックすると、[コンタクト履歴]画面に戻ります。

# (3)状態:「完了」、「NC完了」の時

| 都道府県看護協会による無科職業紹介<br>ジナースセンタ<br>e nurse center | 手到                                                                                                    | ▶ お問い合わせ 🕞 ログアウト |
|------------------------------------------------|----------------------------------------------------------------------------------------------------|------------------|
|                                                | And the second second sec |                  |
| > さんのこ                                         | プロフィール > 求人情報を検索 > 求職票                                                                                                    | ションタクト > お知らせ    |
| コンタクト履歴                                        |                                                                                                    |                  |
| 種別                                             | 紹介問合せ                                                                                                    |                  |
| 状態                                             | 完了                                                                                                    |                  |
| NC                                             |                                                                                                    |                  |
| 最新の求人票                                         | S 求人票表示                                                                                                    |                  |
| 勤務先施設名                                         |                                                                                                    |                  |
| 採用施設名                                          |                                                                                                    |                  |
| 資格と雇用形態                                        | 看護師 常勤(期間に定めのない雇用)                                                                                                    |                  |
| タイトル                                           | 紹介問合せ                                                                                                    |                  |
| 受信内容<br>2020/03/02 13:10                       | お問合せにナースセンターより回答します。                                                                                                    |                  |
| 送信内容<br>2020/03/02 11:43                       | 求人票の件で紹介問合せ                                                                                                    |                  |
|                                                | < コンタクトー覧へ戻る                                                                                                    | クリック             |

- 1. コンタクトの履歴を確認できます。
- 2. コンタクト一覧へ戻るボタンをクリックすると、[コンタクト一覧]画面に戻ります。

| ナースセンタ・<br>e nurse center |                                                                      | ▶ お問い合わせ  | <b>(+)</b> ( |
|---------------------------|----------------------------------------------------------------------|-----------|--------------|
|                           |                                                                      |           |              |
| 2 さんのノ                    | L ノイール      水() () 水城宗     水城宗     ································· | > 1090F   |              |
| コンタクト履歴                   | クリック                                                                 |           |              |
| 問合せの保留を解除す                | スレイン・シーム・シーム・シーム・シーム・シーム・シーム・シーム・シーム・シーム・シーム                         |           |              |
|                           |                                                                      |           |              |
| 問合せを完了する 🗅                | 本間へいたなフレキオー終了後は履歴の参照のみ可能となります                                        |           |              |
| 紹介応募する >                  | <b>クリック</b><br>本 「 クリック 」 よる応募を行います。 終了後は 履歴の 参照                     | のみ可能となります |              |
|                           |                                                                      |           |              |
| 種別                        | 紹介問合せ                                                                |           |              |
| 状態                        | 保留                                                                   |           |              |
| NC                        |                                                                      |           |              |
| 最新の求人票                    | S 求人票表示                                                              |           |              |
| 勤務先施設名                    |                                                                      |           |              |
| 採用施設名                     |                                                                      |           |              |
| 資格と雇用形態                   | 看護師 臨時雇用(期間に定めのある1ヵ月未満の雇用)                                           |           |              |
| タイトル                      | 紹介問合せ                                                                |           |              |
| 受信内容<br>2020/03/02 13:53  | お問合せの件、ご回答いたします。                                                     |           |              |
|                           | 求人票の件でお問合せいたします。                                                     |           |              |
| 送信内容<br>2020/03/02 13:51  |                                                                      |           |              |

- 1. 問合せの保留を解除したい場合は、問合せの保留を解除するボタンをクリックします。
- 2. 問合せを完了したい場合は、問合せを完了するボタンをクリックします。

| 都道府県看護協会による無料職業紹介事業<br>ジナースセンター<br>e nurse center |                            | ▶ お問い合わせ 🕞 ログアウト                                                                                                    |
|---------------------------------------------------|----------------------------|----------------------------------------------------------------------------------------------------|
|                                                   |                            | and the second second s |
| > 看護 花子 さんのプロフィ                                   | ール > 求人情報を検索 > 求職票         | > コンタクト > お知らせ                                                                                                    |
| コンタクト状態変更                                         | 確認                         |                                                                                                    |
| 種別                                                | 紹介問合せ                      |                                                                                                    |
| NC                                                |                            |                                                                                                    |
| 求人票番号                                             | S                          |                                                                                                    |
| 勤務先施設名                                            |                            |                                                                                                    |
| 採用施設名                                             |                            |                                                                                                    |
| 資格と雇用形態                                           | 看護師 臨時雇用(期間に定めのある1ヵ月未満の雇用) |                                                                                                    |
| タイトル                                              | 紹介問合せ                      |                                                                                                    |
| 上記問合せの保留を解除しますか。                                  | く コンタクト履歴へ戻る 確定する          | クリック                                                                                                    |

3. [コンタクト状態変更確認]画面が表示されますので、確定するボタンをクリックします。

|      |           | Statement of the second second |          |           | Company of the owner of the owner of the owner of the owner of the owner of the owner of the owner of the owner |
|------|-----------|--------------------------------|----------|-----------|----------------------------------------------------------------------------------------------------|
| >    | さんのプロフィール | > 求人情報を検索                      | > 求職票    | > コンタクト 1 | > お知らせ                                                                                                    |
| コンタク | ット状態変更完了  |                                |          |           |                                                                                                    |
|      |           |                                |          |           |                                                                                                    |
|      |           | 問合せの保留を                        | を解除しました。 | 51.97     |                                                                                                    |
|      |           | < コンタク                         | ト履歴へ戻る   |           |                                                                                                    |
|      |           |                                |          |           |                                                                                                    |

- 4. [コンタクト状態変更完了]画面が表示されます。
  問合せの保留を解除するボタンをクリックした場合、[コンタクト一覧]画面の「状態」が「受信」に変わり、保留状態が解除され、返信ができるようになります。
  問合せを完了するボタンをクリックした場合、問合せが完了し、[コンタクト一覧] 画面の「状態」が「完了」に変わります。
- 5. コンタクト履歴へ戻るボタンをクリックすると、[コンタクト履歴]画面に戻ります。

| 都道府県看護協会による無料職業紹介事業<br>・       ・ |                                 | ▶ お問い合わせ              | 😝 ログアウト |
|----------------------------------|---------------------------------|-----------------------|---------|
|                                  |                                 | and the second second |         |
| > さんのプロ                          | フィール > 求人情報を検索 > 求職票            | > コンタクト               | > お知らせ  |
| コンタクト履歴                          |                                 |                       |         |
| 問合せの返信を保留する                      | > 状態を保留に変更します。                  |                       |         |
| 問合せを完了する >                       | クリック終了後は履歴の参照のみ可能となります          |                       |         |
| 紹介応募する >                         | 本問合せを終了し、紹介による応募を行います。終了後は履歴の参照 | 気のみ可能となります            |         |
| 種別                               | 紹介問合せ                           |                       |         |
| 状態                               | 受信                              |                       |         |
| NC                               |                                 |                       |         |
| 最新の求人票                           | S 求人票表示                         |                       |         |
| 勤務先施設名                           |                                 |                       |         |
| 採用施設名                            |                                 |                       |         |
| 資格と雇用形態                          | 看護師 臨時雇用(期間に定めのある1ヵ月未満の雇用)      |                       |         |
| タイトル                             | 紹介問合せ                           |                       |         |
|                                  |                                 |                       |         |

- 6. [コンタクト履歴] 画面で紹介応募するボタンをクリックすると、[求人応募]画面が表示され、応募ができます。
- 💡 詳細は、「Ⅱ-4 求人情報の検索から応募」を参照してください。

# (5)状態:「ナースセンター保留」の時

| 道府県看護協会による無料職業紹介事<br>ラナースセンター<br>c nurse center | й<br>—                          | ▶ お問い合わせ              | 😝 ログアウ |
|-------------------------------------------------|---------------------------------|-----------------------|--------|
|                                                 |                                 | and the second second |        |
| > さんのプ                                          | ロフィール > 求人情報を検索 > 求職票           | > コンタクト               | > お知らせ |
| コンタクト履歴                                         | <u> </u>                        |                       |        |
| 問合せを完了する >                                      | 本問合せを終了します。終了後は履歴の参照のみ可能となります   |                       |        |
| 紹介応募する >                                        | 本問合せを終了し、紹介による応募を行います。終了後は履歴の参照 | のみ可能となります             |        |
| 種別                                              | 紹介間合せ                           |                       |        |
| 状態                                              | NC保留                            |                       |        |
| NC                                              |                                 |                       |        |
| 最新の求人票                                          | S求人票表示                          |                       |        |
| 勤務先施設名                                          |                                 |                       |        |
| 採用施設名                                           |                                 |                       |        |
| 資格と雇用形態                                         | 看護師 臨時雇用(期間に定めのある1ヵ月未満の雇用)      |                       |        |
| タイトル                                            | 紹介問合せ                           |                       |        |
| 送信内容<br>2020/03/02 14:50                        | 再度、お問合せいたします。                   |                       |        |
| 受信内容<br>2020/03/02 13:53                        | お問合せの件、ご回答いたします。                |                       |        |
| 送信内容<br>2020/03/02 13:51                        | 求人票の件でお問合せいたします。                |                       |        |
|                                                 | < コンタクトー覧へ戻る                    |                       |        |

- 1. 問合せを完了するボタンをクリックすると、問合せが完了し、[コンタクト一覧]画 面の「状態」が「完了」に変わります。
- ♀ ボタンクリック後の画面については、「(1)状態:「送信」の時」を参照してください。

# Ⅱ-5.2.2 求人施設へ「直接問合せ」をした場合

| 部道府県看護協会による無料職業紹介事<br>シナースセンター<br>e nurse center | ά<br>                                                                                                    |              |          | 🔀 お問い         | 合わせ              | 😝 ログアウト |
|--------------------------------------------------|----------------------------------------------------------------------------------------------------|--------------|----------|---------------|------------------|---------|
|                                                  |                                                                                                    |              | 100      |               | -                |         |
| > さんのブ                                           | ロフィール > 求人情報を検索                                                                                                    | 索 > 求職       | 票        | > コンタクト       | > :              | お知らせ    |
| コンタクト一覧                                          |                                                                                                    |              |          |               |                  |         |
| 種別                                               | □ 直接問合せ □ 紹介問合せ □ NC                                                                                                    | 間合せ 🗌 システム応募 | □ 紹介応募 □ | メッセージ         |                  |         |
| 相手先名                                             | 求人施設名またはナースセンター名(一                                                                                                    | 部可)を入力してください |          |               |                  |         |
| 求人票番号                                            |                                                                                                    |              |          |               |                  |         |
| 最終送受信日付                                          |                                                                                                    | □ □ ~        | <b>#</b> | Я             | B                |         |
| 状態                                               | <ul> <li>□受信</li> <li>□ 採用</li> <li>□ 採用</li> <li>□ 採用見送</li> <li>□ NC完了</li> <li>□ 完了</li> </ul>                                                | □保留<br>り □取消 |          | 求人施設保留<br>辞退  | □ NC保留<br>□ 求人施設 | 完了      |
|                                                  |                                                                                                    |              |          |               |                  |         |
| <b>★−#*</b> • • • • 50/#                         | ○ 100件                                                                                                    |              |          |               | ٩                | 検索 ▶    |
| 直接問合せ<br><sup>中 1件~14件</sup>                     | 目を表示                                                                                                    | 1            |          |               |                  |         |
| 種別 5                                             | <u>тъл <u></u><u></u><u></u><u></u><u></u><u></u><u></u><u></u><u></u><u></u><u></u><u></u><u></u><u></u><u></u><u></u><u></u><u></u><u></u></u> | 手            | 求人票番号    | コンタクト<br>開始日付 | 最終<br>送受信日付      | 状態      |
| 直接問合せ 貴クリニック                                     | 看護師募集の件                                                                                                    |              | s        | 20/03/02      | 20/03/02         | 送信      |

- 1. [コンタクト一覧]画面で種別が「直接問合せ」の「タイトル」をクリックします。
- ♀「状態」により、[コンタクト履歴]の画面が異なります。

# (1)状態:「送信」、「求人施設保留」の時

| 暗府県看護協会による無料職業紹介事業<br>ナースセンター<br>enurse center |                               | ▶ お問い合わせ              | 🕞 בלדם |
|------------------------------------------------|-------------------------------|-----------------------|--------|
|                                                |                               | and the second second |        |
| > さんのプロ                                        | コフィール > 求人情報を検索 > 求職票         | > コンタクト               | > お知らせ |
| ]ンタクト履歴                                        | 711117                        |                       |        |
| 間合せを完了する >                                     | 本問合せを終了します。終了後は履歴の参照のみ可能となります |                       |        |
| 種別                                             | 直接問合せ                         |                       |        |
| 状態                                             | 送信                            |                       |        |
| 最新の求人票                                         | S 求人票表示                       |                       |        |
| 勤務先施設名                                         |                               |                       |        |
| 採用施設名                                          |                               |                       |        |
| 資格と雇用形態                                        | 看護師 臨時雇用(期間に定めのある1ヵ月未満の雇用)    |                       |        |
| タイトル                                           | 貴クリニック 看護師募集の件                |                       |        |
| 送信内容<br>2020/03/02 15:29                       | タイトルの件、お問合せいたします。             |                       |        |
|                                                |                               |                       |        |
|                                                | < コンタクト一覧へ戻る                  |                       |        |

<操作説明>

- 1. 直接問合せの[コンタクト履歴]画面が表示され、送信内容を確認できます。
- 2. 問合せを完了したい場合は、問合せを完了するボタンをクリックします。

| 都通府県看護協会による無料職業紹介事業<br>ジナースセンター<br>e nurse center | ▶ お問い合わせ       | 🕞 פלדיא                   |
|---------------------------------------------------|----------------|---------------------------|
|                                                   | and the second | - And the logistic sector |
| > さんのプロフィール > 求人情報を検索 > 求職票                       | > コンタクト        | > お知らせ                    |
| コンタクト状態変更確認                                       |                |                           |
| 種別 直接問合せ                                          |                |                           |
| 求人票番号 S                                           |                |                           |
| 勤務先施設名                                            |                |                           |
| 採用施設名                                             |                |                           |
| 資格と雇用形態 看護師 臨時雇用(期間に定めのある1ヵ月未満の雇用)                |                |                           |
| タイトル 貴クリニック 看護師募集の件                               |                |                           |
| 上記問合せを完了しますか。<br>く コンタクト履歴へ戻る 権定する                | <u> </u>       | ]                         |

3. [コンタクト状態変更確認]画面が表示されますので、確定するボタンをクリックします。

| t-Zt<br>e nurse ce | こンター<br>unter |           |       | ▶ お問い合わ                         | ל 🕞 בלדי |
|--------------------|---------------|-----------|-------|---------------------------------|----------|
| >                  | さんのプロフィール     | > 求人情報を検索 | > 求職票 | <ul><li>&gt; コンタクト ()</li></ul> | > お知らせ   |
| ンタクト               | ~状態変更完了       |           |       |                                 |          |

- 4. [コンタクト状態変更完了]画面が表示され、状態変更が完了し、[コンタクト一覧] 画面の「状態」が「完了」に変わります。
- 5. コンタクト履歴へ戻るボタンをクリックすると、[コンタクト履歴]画面に戻ります。

| (2)状態: | 「受信」 | の時 |
|--------|------|----|
|--------|------|----|

| ナースセンター<br>e nurse center |                            | ▶ お問い合わせ                           | 🕞 ログア                |
|---------------------------|----------------------------|------------------------------------|----------------------|
|                           |                            | Contract Contract                  |                      |
| > さんのプロフ                  | ィール オ人情報を検索 オポ職票           | > コンタクト                            | > お知らせ               |
| コンタクト履歴                   | D1J90                      |                                    |                      |
| 問合せの返信を保留する               | 状態を保留に変更します。               |                                    |                      |
| 問合せを完了する 汝                | 本に クリック 了後は履歴の参照のみ可能となります  |                                    |                      |
| 種別                        | 直接問合せ                      |                                    |                      |
| 状態                        | 受信                         |                                    |                      |
| 最新の求人票                    | S求人票表示                     |                                    |                      |
| 動務先施設名                    |                            |                                    |                      |
| 採用施設名                     |                            |                                    |                      |
| 資格と雇用形態                   | 看護師 臨時雇用(期間に定めのある1ヵ月未満の雇用) |                                    |                      |
| タイトル                      | 貴クリニック 看護師募集の件             |                                    |                      |
| 返信內容<br>確認 >              |                            | 返信メッセージを5<br>力してください<br>[確認]:返信内容を | 500文字以内で入<br>12確認します |
| 受信内容<br>2020/03/02 17:46  | お問合せの件、看護師募集についてご回答いたします。  |                                    |                      |
| 送信内容<br>2020/03/02 15:29  | タイトルの件、お問合せいたします。          |                                    |                      |
|                           | < コンタクトー覧へ戻る               |                                    |                      |

- 1. 問合せの返信を保留にしたい場合は、問合せの返信を保留するボタンをクリックします。
- 2. 問合せを完了したい場合は、問合せを完了するボタンをクリックします。

| 都道府県看護協会による無料職業紹介事業<br>ジナースセンター<br>e nurse center |                            | ▶ お問い合わせ       | 😝 ログアウト |
|---------------------------------------------------|----------------------------|----------------|---------|
|                                                   |                            | and the second |         |
| > さんのプロフィ                                         | ール > 求人情報を検索 > 求職票         | > コンタクト ()     | お知らせ    |
| コンタクト状態変更                                         | 確認                         |                |         |
| 種別                                                | 直接問合せ                      |                |         |
| 求人票番号                                             | S                          |                |         |
| 勤務先施設名                                            |                            |                |         |
| 採用施設名                                             |                            |                |         |
| 資格と雇用形態                                           | 看護師 臨時雇用(期間に定めのある1ヵ月未満の雇用) |                |         |
| タイトル                                              | 貴クリニック 看護師募集の件             |                |         |
| 上記問合せの返信を保留しますか。                                  | < コンタクト履歴へ戻る 確定する          | 5<br>3<br>5    |         |

3. [コンタクト状態変更確認]画面が表示されますので、確定するボタンをクリックします。

| 都道府県看護協会によ<br>C<br>ナース<br>e nurse | tる無料職業紹介事業<br><b>たンター</b><br>e center |                                  |                     | ▶ お問い合わせ | <u>せ</u> (*) ログアウト |
|-----------------------------------|---------------------------------------|----------------------------------|---------------------|----------|--------------------|
| >                                 | さんのプロフィール                             | <ul> <li>&gt; 求人情報を検索</li> </ul> | > 求職票               | > コンタクト  | > お知らせ             |
| コンタク                              | ット状態変更完了                              |                                  |                     |          |                    |
|                                   |                                       | 問合せの返信を(<br>く コンタクト              | 呆留にしました。<br>・ 履歴へ戻る | クリック     |                    |

- 4. [コンタクト状態変更完了]画面が表示さます。
  問合せの返信を保留するボタンをクリックした場合、コンタクト一覧の「状態」が「保留」に変わります。
  問合せを完了するボタンをクリックした場合、問合せが完了し、[コンタクト一覧] 画面の「状態」が「完了」に変わります。
- 5. コンタクト履歴へ戻るボタンをクリックすると、[コンタクト履歴]画面に戻ります。

| 状態                              | 受信                                                                                                    |                                                   |
|---------------------------------|----------------------------------------------------------------------------------------------------|---------------------------------------------------|
| 最新の求人票                          | S 求人票表示                                                                                                    |                                                   |
| 勤務先施設名                          |                                                                                                    |                                                   |
| 採用施設名                           |                                                                                                    | +                                                 |
| 資格と雇用形態                         | 看護師 臨時雇用(期間に定めのある1ヵ月未満の雇用)                                                                                      |                                                   |
| 94 FJL<br>クリック<br>S5(et)医<br>確認 | <u></u> <u></u> <u></u> <u></u> <u></u> <u></u> <u></u> <u></u> <u></u> <u></u> <u></u> <u></u> <u></u> <u></u> | 返信メッセージを500文字以内で入<br>力してください<br>[確認] : 返信内容を確認します |
| 受信内容<br>2020/03/02 17:46        | お問合せの件、看護師募集についてご回答いたします。                                                                                       |                                                   |
| 送信内容<br>2020/03/02 15:29        | タイトルの件、お問合せいたします。                                                                                               |                                                   |
|                                 | く コンタクトー覧へ更ス                                                                                                    |                                                   |

6. 再度、問合せをしたい場合には、「返信内容」を入力して確認ボタンをクリックします。

| 都道府県看護協会による無料職業紹介事業<br>シナースセンター<br>e nurse center |                 |       | ▶ お問い合わせ        | () ログアウト |
|---------------------------------------------------|-----------------|-------|-----------------|----------|
|                                                   |                 |       | Contra services |          |
| > さんのプロフィ                                         | イール 求人情報を検索     | > 求職票 | > コンタクト         | > お知らせ   |
| コンタクト返信確認                                         | <b>፵</b><br>ዕነ  |       |                 |          |
| 種別                                                | 直接問合せ           |       |                 |          |
| タイトル                                              | 貴クリニック 看護師募集の件  |       |                 |          |
| 返信内容                                              | ご回答ありがとうございました。 |       |                 |          |
| 上記内容で返信しますか。                                      | < コンタクト履歴へ戻る    | 返信する  | クリック<br>>       |          |

7. [コンタクト返信確認]画面が表示されますので、返信するボタンをクリックします。

| 都道府県看護協会によ<br>で<br>サース<br>e nurse | <sup>にる無料職業紹介事業</sup><br><b>・センター</b><br>e center |              |           | ▶ お問い合わ | せ 🕞 ログアウト |
|-----------------------------------|---------------------------------------------------|--------------|-----------|---------|-----------|
| >                                 | さんのプロフィール                                         | > 求人情報を検索    | > 求職票     | > コンタクト | > お知らせ    |
| コンタク                              | ット返信完了                                            |              |           |         |           |
|                                   | 直接問合                                              | させの「責クリニック 看 | 護師募集の件」に返 | 信しました。  |           |
|                                   |                                                   | < コンタクト      | 履歴へ戻る     | クリック    |           |

- 8. [コンタクト返信完了]画面が表示され、返信が完了し、[コンタクト一覧]画面の「状態」が「送信」に変わります。
- 9. コンタクト履歴へ戻るボタンをクリックすると、[コンタクト履歴]画面に戻ります。

## (3)状態:「保留」の時

| ナースセンター<br>e nurse center |                            | ▶ お問い合わせ              | ולידעם 🔃 |
|---------------------------|----------------------------|-----------------------|----------|
|                           |                            | and the second second |          |
| > さんのプロ                   | コフィール > 求人情報を検索 > 求職票      | > コンタクト               | > お知らせ   |
| コンタクト履歴                   |                            |                       |          |
| 問合せの保留を解除する               | 3 > 保留を解除することで、返信が可能になります。 |                       |          |
| 問合せを完了9る 〉                | 本相 クリック (後は個性の参照のか可能となりまう  |                       |          |
| 種別                        | 直接問合せ                      |                       |          |
| 状態                        | 保留                         |                       |          |
| 最新の求人票                    | S 求人票表示                    |                       |          |
| 勤務先施設名                    |                            |                       |          |
| 採用施設名                     |                            |                       |          |
| 資格と雇用形態                   | 看護師 臨時雇用(期間に定めのある1ヵ月未満の雇用) |                       |          |
| タイトル                      | 貴クリニック 看護師募集の件             |                       |          |
| 受信内容<br>2020/03/02 17:46  | お問合せの件、看護師募集についてご回答いたします。  |                       |          |
| 送信内容<br>2020/03/02 15:29  | タイトルの件、お問合せいたします。          |                       |          |
|                           | くコンタクトー覧へ戻る                |                       |          |

- 1. 問合せの保留を解除したい場合は、問合せの保留を解除するボタンをクリックします。
- 2. 問合せを完了したい場合は、問合せを完了するボタンをクリックします。

#### 2025/03/26

#### Ⅱ-5 コンタクト状況の確認

| 都道府県看護協会による無料職業紹介事業<br>C<br>ナースセンター<br>e nurse center |                            |           | ▶ お問い合わせ           | 🕞 ログアウト                                                                                                    |
|-------------------------------------------------------|----------------------------|-----------|--------------------|----------------------------------------------------------------------------------------------------|
| */ # <sup>1</sup> 777                                 | / 山 一 一 世 」 標記在检查          |           |                    | the the second second s |
| コンタクト状態変更                                             | 三確認                        | े रेपमध्य | יועגעב י           | く<br>の<br>近<br>の<br>に<br>し<br>、<br>し                                                                                                    |
| 種別                                                    | 直接問合せ                      |           |                    |                                                                                                    |
| 求人票番号                                                 | S                          |           |                    |                                                                                                    |
| 勤務先施設名                                                |                            |           |                    |                                                                                                    |
| 採用施設名                                                 |                            |           |                    |                                                                                                    |
| 資格と雇用形態                                               | 看護師 臨時雇用(期間に定めのある1ヵ月未満の雇用) |           |                    |                                                                                                    |
| タイトル                                                  | 貴クリニック 看護師募集の件             |           |                    |                                                                                                    |
| 上記問合せの保留を解除しますか。                                      | < コンタクト履歴へ戻る               | 確定する      | <i><b>クリック</b></i> | ]                                                                                                    |

3. [コンタクト状態変更確認]画面が表示されますので、確定するボタンをクリックします。

| 都道府県看護協会に。<br>で | よる無料職業紹介事業<br><b>スセンター</b><br>e center |                          |          | ▶ お問い合わせ  | 🕞 ログアウト |
|-----------------|----------------------------------------|--------------------------|----------|-----------|---------|
| >               | さんのプロフィール                              | > 求人情報を検索                | > 求職票    | > コンタクト ① | > お知らせ  |
| コンタク            | 7卜状態変更完了                               |                          |          |           |         |
|                 |                                        | 問合せの保留る<br>く <b>コンタク</b> | を解除しました。 | クリック      |         |

- 4. [コンタクト状態変更完了]画面が表示されます。
  問合せの保留を解除するボタンをクリックした場合、[コンタクトー覧]画面の「状態」が「受信」に変わり、保留状態が解除され、返信ができるようになります。
  問合せを完了するボタンをクリックした場合、問合せが完了し、[コンタクトー覧] 画面の「状態」が「完了」に変わります。
- 5. コンタクト履歴へ戻るボタンをクリックすると、[コンタクト履歴]画面に戻ります。

# (4)状態:「完了」、「求人施設完了」の時

|                          | 事業                        | ▶ お問い合わせ       | ולידלם 🔂 |
|--------------------------|---------------------------|----------------|----------|
|                          |                           | and the second |          |
| > さんの                    | プロフィール > 求人情報を検索 > 求職票    | > コンタクト        | > お知らせ   |
| コンタクト履歴                  |                           |                |          |
| 種別                       | 直接問合せ                     |                |          |
| 状態                       | 完了                        |                |          |
| 最新の求人票                   | S 求人票表示                   |                |          |
| 勤務先施設名                   |                           |                |          |
| 採用施設名                    |                           |                |          |
| 資格と雇用形態                  | 看護師 臨時雇用(期間に定めのある1ヵ月未満の雇用 |                |          |
| タイトル                     | 貴クリニック 看護師募集の件            |                |          |
| 受信内容<br>2020/03/02 17:46 | お問合せの件、看護師募集についてご回答いたします。 |                |          |
| 送信内容<br>2020/03/02 15:29 | タイトルの件、お問合せいたします。         |                |          |
|                          | < コンタクトー覧へ戻る              | クリック           |          |

- 1. コンタクトの履歴を確認できます。
- 2. コンタクトー覧へ戻るボタンをクリックすると、[コンタクトー覧]画面に戻ります。

## Ⅱ-5.2.3 システムから「直接応募」またはナースセンタ

## <u>ーからの「紹介応募」をした場合</u>

| 府県看護協会による無料職業<br>ナースセン<br>e nurse center                                         | 紹介事業<br><b>ター</b>      |                         |                                        |           | 🔀 お問                 | い合わせ                 | 😝 ログアウ |
|----------------------------------------------------------------------------------|------------------------|-------------------------|----------------------------------------|-----------|----------------------|----------------------|--------|
|                                                                                  |                        |                         |                                        |           | no (States)          | Aser 2               |        |
| > t.                                                                             | んのプロフィール               | > 求人情報を検索               | > 求職票                                  | Ę         | > コンタクト              | >.                   | お知らせ   |
| コンタクトー                                                                           | ·覧                     |                         |                                        |           |                      |                      |        |
| 種別                                                                               | □ 直接問合せ                | □ 紹介問合せ □ NC問合せ         | □ システム応募                               | □ 紹介応募 □. | メッセージ                |                      |        |
| 相手先名                                                                             | ボー体砂をまたり               | ++_フゎ、クータ(一和司);         | をふわしてください                              |           |                      |                      |        |
| 求人票番号                                                                            |                        |                         |                                        |           |                      |                      |        |
| 最終送受信日付                                                                          |                        | )                       | 日~                                     | <b>年</b>  | Л                    | E                    |        |
| 状態                                                                               | □ 受信<br>□ 採用<br>□ NC完了 | □ 送信<br>□ 採用見送り<br>□ 完了 | <ul> <li>□ 保留</li> <li>□ 取消</li> </ul> | ;<br>i    | 求人施設保留<br>锌退         | □ NC保留<br>□ 求人施設     | 完了     |
|                                                                                  |                        |                         |                                        |           |                      |                      |        |
| システムロ                                                                            |                        |                         |                                        |           |                      | م                    | 検索     |
|                                                                                  | ятьи <b>р</b> уу       | ク相手                     |                                        | 求人票番号     | コンタクト<br>開始日付        | 最終<br>送受信日付          | 状態     |
| ▶<br>システム応募 求人応募                                                                 | 0ff                    |                         |                                        | S         | 20/03/06             | 20/03/06             | 送信     |
| 直接問合せ 貴クリニ                                                                       | ック 看護師募集の件             |                         |                                        | S         | 20/03/02             | 20/03/02             | 求人施設完了 |
| A                                                                                |                        |                         |                                        | S         | 20/03/02             | 20/03/02             | NC保留   |
| 1   紹介応募                                                                         | k [                    |                         |                                        | S         | 20/03/02             | 20/03/02             | 完了     |
|                                                                                  |                        | <u> </u>                |                                        | S         | 20/02/27             | 20/02/27             | 完了     |
| 直接                                                                               | ック 有護師募 クリッパ           | 7                       |                                        |           |                      |                      |        |
| 直接                                                                               |                        | 7                       |                                        | S         | 20/02/20             | 20/02/20             | 完了     |
| 直接         貢クリニ           紹介問         ゼ         紹介問合           紹介応募         求人応募 | ック 有論師業 クリッ:           | 2                       |                                        | s<br>s    | 20/02/20<br>20/02/20 | 20/02/20<br>20/02/20 | 完了     |

- 1. [コンタクト一覧]画面で種別が「システム応募」または「紹介応募」の「タイトル」を クリックします。
- 2. 「システム応募」または「紹介応募」の[コンタクト履歴]画面が表示されます。
- ♀「状態」により、[コンタクト履歴]の画面が異なります。

# (1)状態:「送信」、「求人施設保留」、「ナースセンター保

### 留」の時

| 部道府県看護協会による無料<br>・<br>・<br>・<br>・<br>の<br>い<br>い<br>な<br>を<br>た<br>い<br>る<br>無料<br>・<br>、<br>る<br>無料<br>・<br>、<br>る<br>無料<br>・<br>、<br>る<br>無料<br>・<br>、<br>る<br>無料<br>・<br>、<br>る<br>無料<br>・<br>、<br>る<br>、<br>、<br>の<br>、<br>の<br>、<br>の<br>、<br>の<br>、<br>の<br>、<br>の<br>、<br>の<br>、<br>の<br>、<br>の<br>、<br>の<br>、<br>の<br>、<br>の<br>、<br>の<br>、<br>の<br>、<br>の<br>、<br>の<br>、<br>の<br>、<br>の<br>、<br>の<br>、<br>の<br>、<br>の<br>、<br>の<br>、<br>の<br>、<br>の<br>、<br>の<br>、<br>の<br>、<br>の<br>、<br>の<br>、<br>の<br>の<br>、<br>の<br>、<br>の<br>、<br>の<br>の<br>、<br>の<br>の<br>、<br>の<br>の<br>の<br>、<br>の<br>の<br>の<br>の<br>の<br>の<br>の<br>の<br>の<br>の<br>の<br>の<br>の | <sup>観英紹介事業</sup><br>ンター<br>ter                                                               | ▶ お問い合わせ         | 🕞 ログアウト |  |  |  |  |  |
|----------------------------------------------------------------------------------------------------|-----------------------------------------------------------------------------------------------|------------------|---------|--|--|--|--|--|
|                                                                                                    |                                                                                               |                  |         |  |  |  |  |  |
| >                                                                                                    | さんのプロフィール > 求人情報を検索 > 求職票                                                                     | > コンタクト >        | お知らせ    |  |  |  |  |  |
| コンタクト                                                                                                    | 履歴 クリック                                                                                       |                  |         |  |  |  |  |  |
| 応募を取り                                                                                                    | <b>すす</b> > 本応募を取り消します。取り消し後は履歴の参照のみ可能となります                                                   |                  |         |  |  |  |  |  |
| 種別                                                                                                    | システム応募                                                                                        |                  |         |  |  |  |  |  |
| 状態                                                                                                    | 送信                                                                                            |                  |         |  |  |  |  |  |
| 最新の求人票                                                                                                    | S 求人票表示                                                                                       |                  |         |  |  |  |  |  |
| 応募時点の求人票                                                                                                    | 2020/03/06 14:42 求人票表示                                                                        |                  |         |  |  |  |  |  |
| 勤務先施設名                                                                                                    |                                                                                               |                  |         |  |  |  |  |  |
| 採用施設名                                                                                                    |                                                                                               |                  |         |  |  |  |  |  |
| 資格と雇用形態                                                                                                    | 看護師 臨時雇用(期間に定めのある1ヵ月未満の雇用)                                                                    |                  |         |  |  |  |  |  |
| タイトル                                                                                                    | 求人応募の件                                                                                        |                  |         |  |  |  |  |  |
|                                                                                                    | はじめてご連絡させていただきます。<br>今回、貴社の求人内容をナースセンターの職業紹介サイト[eナースセンター]で拝<br>私のごれまでの経験が活かせると思い応募させていただきました。 | 拝見し、             |         |  |  |  |  |  |
|                                                                                                    | 貴社の事業内容や今後の成長性に大きな魅力を感じております。<br>ぜひ一度、面接の機会をいただきたく思います。                                       |                  |         |  |  |  |  |  |
| 送信内容                                                                                                    | ご多忙の折、恐縮ですが、面接に伺いたいと思いますので、ご連絡をいただきた<br>、                                                     | くお願いいたします。       |         |  |  |  |  |  |
| 2020/03/06 14:42                                                                                                    | 以上、宜しくお願い申し上げます。                                                                              | 以上、宜しくお願い申し上げます。 |         |  |  |  |  |  |
|                                                                                                    | 名前:<br>名前:<br>年所:<br>電話番号:<br>メールアドレス:                                                        | *                |         |  |  |  |  |  |
|                                                                                                    | ***************************************                                                       | *                |         |  |  |  |  |  |
|                                                                                                    | < コンタクトー覧へ戻る                                                                                  |                  |         |  |  |  |  |  |

- 1. 送信履歴が表示されます。
- 2. 応募を取り消したい場合は、応募を取り消すボタンをクリックします。

| 夢道府県看護協会による無料職業紹介事業 <b>ナースセンター</b> e nurse center |                                    | ▶ お問い合わせ                                                                                                    | 🕞 ログアウト |
|---------------------------------------------------|------------------------------------|----------------------------------------------------------------------------------------------------|---------|
|                                                   |                                    | Street and a street of the street of the str |         |
| > さんのプロフィ                                         | ール         > 求人情報を検索         > 求職票 | > コンタクト                                                                                                    | お知らせ    |
| コンタクト状態変更                                         | 確認                                 |                                                                                                    |         |
| 種別                                                | システム応募                             |                                                                                                    |         |
| 求人票番号                                             | S                                  |                                                                                                    |         |
| 勤務先施設名                                            |                                    |                                                                                                    |         |
| 採用施設名                                             |                                    |                                                                                                    |         |
| 資格と雇用形態                                           | 看護師 臨時雇用(期間に定めのある1ヵ月未満の雇用)         |                                                                                                    |         |
| タイトル                                              | 求人応募の件                             |                                                                                                    |         |
| 上記応募を取り消しますか。                                     | く コンタクト履歴へ戻る 確定する                  | <u>クリック</u>                                                                                                    | ]       |

- 3. [コンタクト状態変更確認]画面が表示されますので、確定するボタンをクリックします。
- 4. 応募が取り消され、[コンタクト一覧]画面の「状態」が「取消」に変わります。

## (2)状態:「受信」の時

| 部道府県看護協会による無料職業紹介事業<br>③ナースセンター<br>e nurse center |                                |                     | 🔀 お問い合わせ              | 🕞 בלעיס א |
|---------------------------------------------------|--------------------------------|---------------------|-----------------------|-----------|
|                                                   | An other statements of the law |                     | and the second second |           |
| *                                                 | さんのプロフィール                      |                     | > コンタクト () > お知らせ     |           |
| コンタクト                                             | 履歴した                           | パリック                |                       |           |
| 応募の返信を                                            | (保留する ) 状態を保留に                 | 変更します。              |                       |           |
| 応募を取り                                             | )消す > 本応募 ク                    | フリック は履歴の参照のみ可能となり  | Dます                   |           |
| 種別                                                | システム応募                         |                     |                       |           |
| 状態                                                | 受信                             |                     |                       |           |
| 最新の求人票                                            | S                              | 求人票表示               |                       |           |
| 応募時点の求人票                                          | 2020/03/06 14                  | :42 求人票表示           |                       |           |
| 勤務先施設名                                            |                                |                     |                       |           |
| 採用施設名                                             |                                |                     |                       |           |
| 資格と雇用形態                                           | 看護師 臨時雇用                       | 目(期間に定めのある1ヵ月末満の雇用) |                       |           |
| タイトル                                              | 求人応募の件                         |                     |                       |           |
|                                                   |                                |                     |                       |           |

<操作説明>

- 1. 受信内容が表示されます。
- 2. 返信を保留にしたい場合は、応募の返信を保留するボタンをクリックします。
- 3. 応募を取り消したい場合は、応募を取り消すボタンをクリックします。

| <ul> <li>         ・         ・         ・</li></ul> |                            | ▶ お問い合わせ              | 🕞 ログアウト |
|---------------------------------------------------|----------------------------|-----------------------|---------|
|                                                   |                            | and the second second |         |
| > さんのプロフィ                                         | ール > 求人情報を検索 > 求職票         | >コンタクト () >           | お知らせ    |
| コンタクト状態変更                                         | 確認                         |                       |         |
| 種別                                                | システム応募                     |                       |         |
| 求人票番号                                             | S                          |                       |         |
| 勤務先施設名                                            |                            |                       |         |
| 採用施設名                                             |                            |                       |         |
| 資格と雇用形態                                           | 看護師 臨時雇用(期間に定めのある1ヵ月未満の雇用) |                       |         |
| タイトル                                              | 求人応募の件                     |                       |         |
| 上記応募の返信を保留しますか。                                   | く コンタクト履歴へ戻る 確定する          | <u>クリック</u>           | ]       |

4. [コンタクト状態変更確認]画面が表示されますので、確定するボタンをクリック します。

#### <u>Ⅱ-5 コンタクト状況の確認</u>

| 道府県看護協会によ<br>シナース<br>e nurse | る無料職業紹介事業<br>センター<br>center |                                                                                                    |         | ▶ お問い合れ | つせ 🕞 ログアウト            |
|------------------------------|-----------------------------|----------------------------------------------------------------------------------------------------|---------|---------|-----------------------|
|                              |                             | The second second second second second second second second second second second second second second second s |         |         | and the second second |
| ×                            | さんのプロフィール                   | > 求人情報を検索                                                                                                    | > 求職票   | > コンタクト | > お知らせ                |
| コンタク                         | ハト状態変更完了                    |                                                                                                    |         |         |                       |
| コンタウ                         | / 卜扒悲愛史元 ]                  |                                                                                                    |         |         |                       |
|                              |                             |                                                                                                    |         |         |                       |
|                              |                             | 応募の返信を保                                                                                                    | 留にしました。 | クリック    |                       |
|                              |                             | < コンタクト                                                                                                    | ・履歴へ戻る  |         |                       |
|                              |                             |                                                                                                    |         |         |                       |

- 5. [コンタクト状態変更完了]画面が表示されます(上図は応募の返信を保留する ボタンをクリックした例ですが、応募を取り消すボタンをクリックした場合でも、ほ ぼ同様の画面、手順となります)。
- 6. [コンタクト一覧]画面の「状態」が「保留」(応募を取り消す」ボタンをクリックした場合「取消」)に変更されます。
- 7. コンタクト履歴へ戻るボタンをクリックすると、[コンタクト履歴]画面に戻ります。

| 都道府県看護協会による無料職業紹介事業<br>ジナースセンター<br>e nurse center |                                 | ▶ お問い合わせ                             | 🕞 ログアウト           |
|---------------------------------------------------|---------------------------------|--------------------------------------|-------------------|
|                                                   |                                 |                                      |                   |
| > さんのプロフ                                          | 7ィール > 求人情報を検索 > 求職票            | > コンタクト 1                            | お知らせ              |
| コンタクト履歴                                           |                                 |                                      |                   |
| 応募の返信を保留する〉                                       | 状態を保留に変更します。                    |                                      |                   |
| 応募を取り消す >                                         | 本応募を取り消します。取り消し後は履歴の参照のみ可能となります | đ                                    |                   |
| 種別                                                | システム応募                          |                                      |                   |
| 状態                                                | 受信                              |                                      |                   |
| 最新の求人票                                            | S 求人票表示                         |                                      |                   |
| 応募時点の求人票                                          | 2020/03/06 14:42 求人票表示          |                                      |                   |
| 勤務先施設名                                            |                                 |                                      |                   |
| 採用施設名                                             |                                 |                                      |                   |
| 資格と雇用形態                                           | 看護師 臨時雇用(期間に定めのある1ヵ月未満の雇用)      | 入力                                   |                   |
| タイトル                                              | 求人応募の件                          |                                      |                   |
| クリック<br>、 <sub>56日1</sub> 20<br>確認 >              |                                 | 返信メッセージを5<br>カしてください<br>[確認] : 返信内容を | 00文字以内で入<br>確認します |

8. 返信をしたい場合、「返信内容」を入力し、確認ボタンをクリックします。

| e nurse cent | er      | Sec.   |              |       |            |        |
|--------------|---------|--------|--------------|-------|------------|--------|
| >            | さんのプロフィ | ール     | > 求人情報を検索    | > 求職票 | > コンタクト () | > お知らせ |
| コンタクト        | 返信確認    | 5      |              |       |            |        |
|              | 種別      | システム応募 |              |       |            |        |
|              | タイトル    | 求人応募の代 | ŧ            |       |            |        |
|              | 返信内容    | 面接のご連絡 | 格ありがとうございます。 |       |            |        |
| 上記内容で返信しますカ  | ),°     | <      | コンタクト履歴へ戻る   | 返信する  | 5 715      | ック     |

9. [コンタクト返信確認]画面が表示されますので、返信するボタンをクリックします。

| 都道府県看護協会によ<br>③<br>ナース<br>e nurse | る無料職業紹介事業<br>センター<br>center |                                  |                           | ▶ お問い合われ                     | ± 🕞 ログアウト |
|-----------------------------------|-----------------------------|----------------------------------|---------------------------|------------------------------|-----------|
| >                                 | さんのプロフィール                   | <ul> <li>&gt; 求人情報を検索</li> </ul> | > 求職票                     | <ul><li>&gt; コンタクト</li></ul> | > お知らせ    |
| コンタク                              | 7卜返信完了                      |                                  |                           |                              |           |
|                                   |                             | システム応募の「求人応募<br>く <b>コンタクト</b>   | 春の件」に返信しま<br><b>履歴へ戻る</b> | した。<br>クリック                  |           |

- 10. [コンタクト返信完了]画面が表示されます。
- 11. 返信が完了し、[コンタクト一覧]画面の「状態」が「送信」に変わります。
- 12. コンタクト履歴へ戻るボタンをクリックすると、[コンタクト履歴]画面に戻ります。

### (3)状態:「保留」の時

| e nurse center                                                                                                    |                                               |                                                                                                    |                  | ▶ お問い合わせ | 🕞 ログアウ |
|----------------------------------------------------------------------------------------------------|-----------------------------------------------|----------------------------------------------------------------------------------------------------|------------------|----------|--------|
| +1.0                                                                                                    |                                               | 小しほおたや赤                                                                                                    |                  |          |        |
| 260                                                                                                    | レロフィール                                        | > 水人情報を快楽                                                                                                    | 》水賦崇             | > 1090F  | うわ知らせ  |
| コンタクト履歴                                                                                                    | K                                             |                                                                                                    |                  |          |        |
|                                                                                                    | <b>リ</b> ク                                    | リック                                                                                                    |                  |          |        |
| 応募の保留を解除する                                                                                                    | 3 > (Ref Care                                 | <del>、,っこここ、医</del> 信が可能になり                                                                                                    | ます。              |          |        |
|                                                                                                    |                                               |                                                                                                    |                  |          |        |
| すちちもの湯ま                                                                                                    |                                               |                                                                                                    |                  |          |        |
| 応募を取り用9                                                                                                    | ~ ク                                           |                                                                                                    | の参照のみ可能となります     |          |        |
| 心募を取り消9                                                                                                    |                                               | リック<br><sup>ID消し後は履歴</sup>                                                                                                    | の参照のみ可能となります     |          |        |
| <b>心募を取り用 9</b><br><sub>種別</sub>                                                                                                    | <u>システム応募</u>                                 | <b>リック</b><br><sup>1</sup> <sup>1</sup> <sup>1</sup> <sup>1</sup> <sup>1</sup> <sup>1</sup> <sup>1</sup> <sup>1</sup> <sup>1</sup> <sup>1</sup> | の参照のみ可能となります     |          |        |
| 105号を取り用9<br>種別<br>状態                                                                                                    | 本<br>ク<br>システム応募<br>保留                        | <b>リック</b><br>1<br>1                                                                                                    | の参照のみ可能となります<br> |          |        |
| 10-99-72-11179<br>種別<br>状態<br>最新の求人票                                                                                                    | 本 ク     システム応募     保留     S                   | <b>リック</b><br><sup>10</sup><br>求人票表示                                                                                                    | の参照のみ可能となります     |          |        |
| 松安を取り用9                                                                                                    | 本<br>システム応募<br>保留<br>S<br>2020/03/06          | <b>リック</b><br>が消し後は履歴<br>ボ<br>・<br>14:42 求人票表示                                                                                                  | の参照のみ可能となります     |          |        |
| 本毎~を取り用9<br>種別<br>状態<br>最新の求人票<br>応募時点の求人票<br>勤務先施設名                                                                                                    | 本 ク<br>システム応導<br>保留<br>S 2020/03/06           | <b>リック</b><br>求人票表示<br>14:42 求人票表示                                                                                                    | の参照のみ可能となります     |          |        |
| 1         1         1         1         1         1         1         1         1         1         1         1         1         1         1         1         1         1         1         1         1         1         1         1         1         1         1         1         1         1         1         1         1         1         1         1         1         1         1         1         1         1         1         1         1         1         1         1         1         1         1         1         1         1         1         1         1         1         1         1         1         1         1         1         1         1         1         1         1         1         1         1         1         1         1         1         1         1         1         1         1         1         1         1         1         1         1         1         1         1         1         1         1         1         1         1         1         1         1         1         1         1         1         1         1         1         1 | 本 ク<br>システム応募<br>保留<br>S 2020/03/06           | <b>リック</b>                                                                                                    | の参照のみ可能となります     |          |        |
|                                                                                                    | 本 ク<br>システム応募<br>保留<br>S 2020/03/06<br>名繊師 臨時 | <b>リック</b>                                                                                                    | の参照のみ可能となります     |          |        |

- 1. コンタクト履歴が表示されます。
- 2. 応募の保留を解除したい場合は、応募の保留を解除するボタンをクリックします。
- 3. 応募を取り消したい場合は、応募を取り消すボタンをクリックします。

#### <u>Ⅱ-5 コンタクト状況の確認</u>

| <ul> <li>         ・<br/>・<br/>・</li></ul> |                            | ▶ お問い合わせ              | 😝 ログアウト |
|-------------------------------------------|----------------------------|-----------------------|---------|
|                                           |                            | and the second second |         |
| > さんのノロノイ                                 | ール ア人情報を検索 ア職業             | > コンタクト               | お知らせ    |
| コンタクト状態変更                                 | 確認                         |                       |         |
| 種別                                        | システム応募                     |                       |         |
| 求人票番号                                     | S                          |                       |         |
| 勤務先施設名                                    |                            |                       |         |
| 採用施設名                                     |                            |                       |         |
| 資格と雇用形態                                   | 看護師 臨時雇用(期間に定めのある1ヵ月未満の雇用) |                       |         |
| タイトル                                      | 求人応募の件                     |                       |         |
| 上記応募の保留を解除しますか。                           | く コンタクト履歴へ戻る 確定する          | <u> </u>              | ]       |

4. [コンタクト状態変更確認]画面が表示されますので、確定するボタンをクリックします。

| 都道府県看護協会によ<br>で<br>ナース<br>e nurse | る無料職業紹介事業<br><b>センター</b><br>center |           |                          | ▶ お問い合れ   | つせ 🕞 ログアウト |
|-----------------------------------|------------------------------------|-----------|--------------------------|-----------|------------|
| >                                 | さんのプロフィール                          | > 求人情報を検索 | > 求職票                    | > コンタクト 1 | > お知らせ     |
| コンタク                              | 7卜状態変更完了                           |           |                          |           |            |
|                                   |                                    | 応募の保留を    | 解除しました。<br><b>^履歴へ戻る</b> | クリック      |            |

- 5. [コンタクト状態変更完了]画面が表示されます。 応募の保留を解除するボタンをクリックした場合、[コンタクト一覧]画面の「状態」 が「受信」に変更され、返信ができるようになります。 応募を取り消す ボタンをクリックした場合、[コンタクト一覧]画面の「状態」が「取 消」に変更されます。
- 6. コンタクト履歴へ戻るボタンをクリックすると、[コンタクト履歴]画面に戻ります。

# (4)状態:「採用」、「採用取消」、「取消」の時

| e nurse center           |                                                                 |                                   |             |        |
|--------------------------|-----------------------------------------------------------------|-----------------------------------|-------------|--------|
| → t                      | んのプロフィール > 求人情報を検索                                              | > 求職票                             | > コンタクト     | > お知らせ |
| ンタクト履                    | 歴                                                               |                                   |             |        |
| 種別                       | システム応募                                                          |                                   |             |        |
| 状態                       | 採用                                                              |                                   |             |        |
| 採用日付                     | 2020年03月21日                                                     |                                   |             |        |
| 最新の求人票                   | S                                                               |                                   |             |        |
| 応募時点の求人票                 | 2020/03/06 14:42 求人票表示                                          |                                   |             |        |
| 勤務先施設名                   | イベント会場                                                          |                                   |             |        |
| 採用施設名                    | 00クリニック                                                         |                                   |             |        |
| 資格と雇用形態                  | 看護師 臨時雇用(期間に定めのある1ヵ月                                            | 未満の雇用)                            |             |        |
| タイトル                     | 求人応募の件                                                          |                                   |             |        |
| 送信内容<br>2020/03/06 19:00 | 面接のご連絡ありがとうございます。                                               |                                   |             |        |
| 受信内容<br>2020/03/06 17:44 | ご応募ありがとうございます。<br>面接についてご連絡いたします。                               |                                   |             |        |
|                          | はじめてご連絡させていただきます。<br>今回、貴社の求人内容をナースセンターの<br>私のこれまでの経験が活かせると思い応募 | 職業紹介サイト[eナースセンター]で<br>させていただきました。 | 拝見し、        |        |
|                          | 貴社の事業内容や今後の成長性に大きな鬼<br>ぜひ一度、面接の機会をいただきたく思い                      | 力を感じております。<br>ます。                 |             |        |
| 送信内容                     | ご多忙の折、恐縮ですが、面接に伺いたい                                             | と思いますので、ご連絡をいただき                  | たくお願いいたします。 |        |
| 2020/03/06 14:42         | 以上、宜しくお願い申し上げます。                                                |                                   |             |        |
|                          | る前:<br>住所:<br>電話番号:<br>メールアドレス:                                 |                                   |             |        |
|                          |                                                                 |                                   | クリック        |        |

- 1. コンタクトの履歴を確認できます。
- 2. コンタクト一覧へ戻るボタンをクリックすると、[コンタクト一覧]画面に戻ります。

## <u>II-5.2.4 NC 問合せ</u>

| こんのプロフィール > 求人情報を検索 > 求職業 > コンタクト > お知らせ         コンタクトー覧         1         1         1         1         1         1         1         1         1         1         1         1         1         1         1         1         1         1         1         1         1         1         1         1         1         1         1         1         1         1         1         1         1         1         1         1         1         1         1         1         1         1         1         1         1         1         1         1         1         1         1         1          1 <th>都道府県看護協会による無料職業紹介<br/>・<br/>・<br/>・<br/>・<br/>の<br/>いな<br/>5<br/>・<br/>による<br/>無料職業紹介<br/>・<br/>・<br/>の<br/>・<br/>・<br/>の<br/>・<br/>・<br/>、<br/>の<br/>・<br/>、<br/>の<br/>・<br/>・<br/>、<br/>の<br/>・<br/>・<br/>、<br/>の<br/>・<br/>・<br/>、<br/>の<br/>・<br/>・<br/>、<br/>の<br/>介<br/>・<br/>・<br/>、<br/>の<br/>・<br/>・<br/>、<br/>の<br/>・<br/>・<br/>・<br/>・<br/>・<br/>・<br/>・<br/>・<br/>・<br/>・<br/>・<br/>・<br/>・</th> <th>事業<br/>—</th> <th></th> <th></th> <th></th> <th>🔀 お問</th> <th>い合わせ</th> <th>😝 ログアウト</th> | 都道府県看護協会による無料職業紹介<br>・<br>・<br>・<br>・<br>の<br>いな<br>5<br>・<br>による<br>無料職業紹介<br>・<br>・<br>の<br>・<br>・<br>の<br>・<br>・<br>、<br>の<br>・<br>、<br>の<br>・<br>・<br>、<br>の<br>・<br>・<br>、<br>の<br>・<br>・<br>、<br>の<br>・<br>・<br>、<br>の<br>介<br>・<br>・<br>、<br>の<br>・<br>・<br>、<br>の<br>・<br>・<br>・<br>・<br>・<br>・<br>・<br>・<br>・<br>・<br>・<br>・<br>・ | 事業<br>—                |                         |                                        |            | 🔀 お問          | い合わせ             | 😝 ログアウト       |
|----------------------------------------------------------------------------------------------------|----------------------------------------------------------------------------------------------------|------------------------|-------------------------|----------------------------------------|------------|---------------|------------------|---------------|
| さんのプロフィール       >求人情報を検索       > 求磁梁       > コンタクト       > お知らせ         コンククトー覧                                                                                                    |                                                                                                    |                        |                         |                                        |            | And and and   |                  | Lago Victoria |
| コンタクトー覧         認別       直接開合せ       紹介問合せ       NC問合せ       NC問合せ       NC問合せ       NC用合せ       NC用合せ       NC用合せ       NC用合せ       アリック       正       A         素木件香<br>(NC用合せ)       000000000000000000000000000000000000                                                                                                    | > さんの                                                                                                    | プロフィール                 | > 求人情報を検索               | > 求職票                                  |            | コンタクト         | >;               | お知らせ          |
| 福別                                                                                                    | コンタクトー覧                                                                                                    | Ē                      |                         |                                        |            |               |                  |               |
| 相手先名<br>求人施設名またはナースセンター名(一部可)を入力してください<br>水人無醫号<br>最終送受信日付 年 月 日 - 年 月 日                                                                                                    | 種別                                                                                                    | □ 直接問合せ □              | 紹介問合せ 🗌 NC問合せ           | □ システム応募                               | □ 紹介応募 □ > | (ッセージ         |                  |               |
| 求人票番号                                                                                                    | 相手先名                                                                                                    | 求人施設名またはナ              | ースセンター名(一部可)マ           | を入力してください                              |            |               |                  |               |
| 最終送受信日付       年       月       日~       年       月       日         改       ●受信       ●送信       ●保留       ○求人施設保留       ● C保留       ○求人施設完了         以限       ●双行       ●欠方       ●欠方       ●       ●       ●         ●の件       ●フレック       ●       ●       ●       ●       ●       ●       ●       ●       ●       ●       ●       ●       ●       ●       ●       ●       ●       ●       ●       ●       ●       ●       ●       ●       ●       ●       ●       ●       ●       ●       ●       ●       ●       ●       ●       ●       ●       ●       ●       ●       ●       ●       ●       ●       ●       ●       ●       ●       ●       ●       ●       ●       ●       ●       ●       ●       ●       ●       ●       ●       ●       ●       ●       ●       ●       ●       ●       ●       ●       ●       ●       ●       ●       ●       ●       ●       ●       ●       ●       ●       ●       ●       ●       ●       ●       ●       ●       ●       ●       ●                                                                                                    | 求人票番号                                                                                                    |                        |                         |                                        |            |               |                  |               |
| ●受信<br>単採用<br>● 採用見送り       ●保留<br>● 採用       ●求人施設保留<br>● 辞退       ●NC保留<br>● 求人施設完了         ●の件<br>検索結果       ●の件<br>表示<br>クリック       ●       ●       ●       ●       ●       ●       NC保留<br>● 求人施設完了         ● NC 問合せ<br>表示<br>極別       ●       ●       ●       ●       ●       ●       ●       ●       ●       ●       ●       ●       ●       ●       ●       ●       ●       ●       ●       ●       ●       ●       ●       ●       ●       ●       ●       ●       ●       ●       ●       ●       ●       ●       ●       ●       ●       ●       ●       ●       ●       ●       ●       ●       ●       ●       ●       ●       ●       ●       ●       ●       ●       ●       ●       ●       ●       ●       ●       ●       ●       ●       ●       ●       ●       ●       ●       ●       ●       ●       ●       ●       ●       ●       ●       ●       ●       ●       ●       ●       ●       ●       ●       ●       ●       ●       ●       ●       ●       ●       ●       ●       ●       ●       ●       ●       ●                                                                             | 最終送受信日付                                                                                                    | 4                      | я                       | ∃⊟~                                    | <b>#</b>   | Л             | B                |               |
| 表示件部 00仟   検索結果 00仟   少イトル クリック   単別 タイトル   タイトル クリック   町 水人票番号   コンタクト 最終   送受信日付 送受信日付   と次の3/09 20/03/09   ジステム応募 水人応募の件                                                                                                    | 状態                                                                                                    | □ 受信<br>□ 採用<br>□ NC完了 | □ 送信<br>□ 採用見送り<br>□ 完了 | <ul> <li>□ 保留</li> <li>□ 取消</li> </ul> | □ 才<br>□ 辞 | 《人施設保留<br>評退  | □ NC保留<br>□ 求人施設 | 完了            |
| NC問合せ         NC問合せ(求人応募について)         20/03/09         20/03/09         送信           システム応募         求人応募の件         20/03/06         20/03/06         辞退                                                                                                    | <sub>表示件数</sub><br>検索結果 NC 問合せ<br><sup>種別</sup>                                                                                                    | 00/#<br>表示<br>91 FJL   | リック                     |                                        | 求人票番号      | コンタクト<br>開始日付 | Q<br>最終<br>送受信日付 | 検梁 ►<br>状態    |
| システム応募 求人応募の件 20/03/06 20/03/06 辞退                                                                                                    | NC問合せ NC問合せ(求                                                                                                    | (人応募について)              |                         |                                        |            | 20/03/09      | 20/03/09         | 送信            |
|                                                                                                    | システム応募 求人応募の件                                                                                                    |                        |                         |                                        |            | 20/03/06      | 20/03/06         | 辞退            |

#### <操作説明>

1. [コンタクト一覧]画面で「種別」が「NC問合せ」の「タイトル」をクリックします。

| ナースセン<br>e nurse center  | \$-                   | ▶ お問い合わせ       | (+) ログアウ |
|--------------------------|-----------------------|----------------|----------|
|                          |                       | and the second |          |
| > さん                     | のプロフィール               | > コンタクト        | > お知らせ   |
| シタクト履用                   |                       |                |          |
| 裡別                       |                       |                |          |
| 状態                       | 送信                    |                |          |
| NC                       |                       |                |          |
| タイトル                     | NC問合せ(求人応募について)       |                |          |
| 送信内容<br>2020/03/09 11:07 | 求人への応募について、お問合せいたします。 |                |          |
|                          | < コンタクトー覧へ戻る          | クリック           |          |

- 2. NC問合せの[コンタクト履歴]画面が表示され、履歴を参照できます。
- 3. コンタクト一覧へ戻るボタンをクリックすると、[コンタクト一覧]画面に戻ります。

# Ⅱ-5.3 求人施設からのメッセージ

| ă | 道府県看護協会に。<br>シナース<br>e nurse | tる無料職業紹介事業<br><b>センター</b><br>center                   |                           |                                        |         | 🛛 お問                       | い合わせ        | 🕞 ログアウト      |
|---|------------------------------|-------------------------------------------------------|---------------------------|----------------------------------------|---------|----------------------------|-------------|--------------|
|   |                              | and the state of the                                  |                           |                                        | 1.2     | Contraction of the second  | a farming a |              |
|   | >                            | さんのプロフィール                                             | > 求人情報を検索                 | > 求職票                                  |         | > コンタクト                    | >           | お知らせ         |
| - | コンタク                         | 小一覧                                                   |                           |                                        |         |                            |             |              |
|   | 種別                           | □直接問                                                  | 合せ 🗌 紹介問合せ 🗌 NC問          | 合せ 🗌 システム応募                            | 🗌 紹介応募  | □ メッセージ                    |             |              |
|   | 相手先名                         | 求人施設                                                  | らまたはナースセンター名(一部)          | 可)を入力してください                            |         |                            |             |              |
|   | 求人票番号                        |                                                       |                           |                                        |         |                            |             |              |
|   | 最終送受信日伯                      | 4                                                     | 年 月                       | 日~                                     | <b></b> | Л                          | E           |              |
|   | 状態                           | <ul> <li>□ 受信</li> <li>□ 採用</li> <li>□ NC完</li> </ul> | □ 送信<br>□ 採用見送り<br>了 □ 完了 | <ul> <li>□ 保留</li> <li>□ 取消</li> </ul> |         | □ 求人施設保留<br>□ 辞退           | □ NC保留      | 设完了          |
| 根 | 種別                           | 件 ● 50件 ○ 100件<br>年中 1件~17件目を表示                       |                           |                                        |         |                            | 状態          | <i>ġ</i> ∦ ► |
|   | 種別                           | タイトル                                                  | 相手                        |                                        | 求人票番    | <sub>弓</sub> コンタクト<br>開始日付 | 最終<br>送受信日付 | 状態           |
|   | メッセージ                        | 求人の件について                                              |                           |                                        | S       | 20/03/09                   | 20/03/09    | 受信           |
|   | NC問合せ                        | NC問合せ(求人応募について)                                       |                           |                                        |         | 20/03/09                   | 20/03/09    | 送信           |
|   | システム応募                       | 求人応募の件                                                |                           |                                        | S       | 20/03/06                   | 20/03/06    | 辞退           |

#### <操作説明>

1. 求人施設からのメッセージの「種別」および「状態」は次表のとおりです。

| 種別    | 求職者<br>の状態表示 | 説明                         |
|-------|--------------|----------------------------|
|       | 受信           | メッセージを、求職者が受信した状態です。       |
|       | 送信           | メッセージに対し、求職者が送信した状態で<br>す。 |
| ノッキージ | 完了           | 求職者がメッセージを、完了させた状態です。      |
|       | 求人施設完了       | 求人施設がメッセージを、完了させた状態で<br>す。 |
|       | 保留           | 求職者側で保留にした状態です。            |
|       | 求人施設保留       | 求人施設側で保留にした状態です。           |

√ 求人施設からのメッセージを受信できる条件は、求職者がプロフィール編集の「就
職活動状況」で「就職活動をしている。」を選択していること。かつ、「求職者情報
公開」で「希望する」を選択していること。

**I**I −5−41

| e nurse center |                                                        |                         |              |          | 🗹 お問い                                                                                                    | 合わせ              | 🕞 ログアウト |
|----------------|--------------------------------------------------------|-------------------------|--------------|----------|----------------------------------------------------------------------------------------------------|------------------|---------|
|                | and the second second                                  |                         |              |          | Alternation of the second second second second second second second second second second second second second s | Marine E         |         |
| > さんのプロン       | ノィール                                                   | > 求人情報を検索               | > 求職票        | >        | コンタクト                                                                                                    | >                | お知らせ    |
| コンタクト一覧        |                                                        |                         |              |          |                                                                                                    |                  |         |
|                |                                                        |                         |              |          |                                                                                                    |                  |         |
| 種別             | □ 直接問合せ                                                | □ 紹介問合せ □ NC問合せ         | □ システム応募     | □ 紹介応募 □ | ]メッセージ                                                                                                    |                  |         |
| 相手先名           | 求人施設名または                                               | ナースセンター名(一部可)ま          | キネカレてください    |          |                                                                                                    |                  |         |
| 求人票番号          | STORE DE CO                                            |                         |              |          |                                                                                                    |                  |         |
| 最終送受信日付        |                                                        | 年 月                     | ∃ ~          | 年        | Л                                                                                                    | ] =              |         |
| 状態             | <ul> <li>□ 受信</li> <li>□ 採用</li> <li>□ NC完了</li> </ul> | □ 送信<br>□ 採用見送り<br>□ 完了 | □ 保留<br>□ 取消 |          | ] 求人施設保留<br>] 辞退                                                                                                | □ NC保留<br>□ 求人施設 | 完了      |
|                |                                                        |                         |              |          |                                                                                                    |                  |         |
| 示件数            | 00件                                                    |                         |              |          |                                                                                                    | ٩                | 検索      |
|                | 表示                                                     |                         |              |          |                                                                                                    |                  |         |
| 種別 タイト         | い ノク                                                   | リック 相手                  |              | 求人票番号    | コンタクト<br>開始日付                                                                                                   | 最終<br>送受信日付      | 状態      |
| メッセージ 求人の件について |                                                        |                         |              | S        | 20/03/09                                                                                                    | 20/03/09         | 受信      |
|                |                                                        |                         |              |          |                                                                                                    | 20/02/06         | 124 600 |

- 2. [コンタクト一覧]画面で種別が「メッセージ」の「タイトル」をクリックします。
- 3. [コンタクト履歴]画面が表示されます。
- ♀「状態」により、[コンタクト履歴]の画面が異なります。

## (1)状態:「受信」の時

| 道府県看護協会による無料職<br>サースセン<br>e nurse cente | 業紹介事業<br>ノ <b>ター</b><br>小             |                                                                                                    |             | ▶ お問い合わ               | せ 🕞 ログアウト     |
|-----------------------------------------|---------------------------------------|----------------------------------------------------------------------------------------------------|-------------|-----------------------|---------------|
|                                         |                                       | and the second second second second second second second second second second second second second second second |             | and the second second | and the first |
| > t                                     | さんのプロフィール                             | > 求人情報を検索                                                                                                    | > 求職票       | > コンタクト               | > お知らせ        |
| コンタクト履                                  | 夏歴                                    | クリック                                                                                                    |             |                       |               |
| メッセージの返信                                | 言を保留する > <mark></mark> <sup>大態を</sup> | 保留に変更します。                                                                                                    |             |                       |               |
| メッセージを完了                                | 798                                   | クリック 夏歴の                                                                                                    | 参照のみ可能となります |                       |               |
| 種別                                      | メッセージ                                 |                                                                                                    |             |                       |               |
| 状態                                      | 受信                                    |                                                                                                    |             |                       |               |
| 最新の求人票                                  | S                                     | 求人票表示                                                                                                    |             |                       |               |
| 勤務先施設名                                  |                                       |                                                                                                    |             |                       |               |
| 採用施設名                                   |                                       |                                                                                                    |             |                       |               |
| 資格と雇用形態                                 | 看護師 常勤                                | カ(期間に定めのない雇用)                                                                                                    |             |                       |               |
| タイトル                                    | 求人の件に                                 | סווכ                                                                                                    |             |                       |               |
|                                         |                                       |                                                                                                    |             |                       |               |

#### <操作説明>

- 1. メッセージの返信を保留したい場合は、メッセージの返信を保留するボタンをク リックします。
- 2. メッセージを完了したい場合は、メッセージを完了するボタンをクリックします。

| 部道府県看護協会による無料職業紹介事業 |                    |       | ▶ お問い合わせ                  | 🕞 ログアウト         |
|---------------------|--------------------|-------|---------------------------|-----------------|
|                     |                    |       | Contraction of the second | A LAND CONTRACT |
| > さんのプロフィー          | ール > 求人情報を検索       | > 求職票 | > コンタクト                   | > お知らせ          |
| コンタクト状態変更           | 確認                 |       |                           |                 |
| 種別                  | メッセージ              |       |                           |                 |
| 求人票番号               | S                  |       |                           |                 |
| 勤務先施設名              |                    |       |                           |                 |
| 採用施設名               |                    |       |                           |                 |
| 資格と雇用形態             | 看護師 常勤(期間に定めのない雇用) |       |                           |                 |
| タイトル                | 求人の件について           |       |                           |                 |
| 上記メッセージの返信を保留しますか。  |                    | ·     | クリック                      |                 |
|                     | < コンタクト履歴へ戻る       | 確定する  |                           |                 |

3. [コンタクト状態変更確認]画面が表示されますので、確定するボタンをクリックします。

| 都道府県看護協会によ<br>で<br>ナース<br>e nurse | tる無料職業紹介事業<br>センター<br>center |                                                                                                    |                    | ▶ お問い合わせ       | ± 🕞 ログアウト      |
|-----------------------------------|------------------------------|----------------------------------------------------------------------------------------------------|--------------------|----------------|----------------|
|                                   |                              | The second second second second second second second second second second second second second second second s |                    | and the second | and the second |
| >                                 | さんのプロフィール                    | > 求人情報を検索                                                                                                    | > 求職票              | > コンタクト        | > お知らせ         |
| コンタク                              | ット状態変更完了                     |                                                                                                    |                    |                |                |
|                                   |                              | メッセージの返信を<br>く <b>コンタクト</b>                                                                                    | を保留にしました。<br>履歴へ戻る | クリック           |                |

- [コンタクト状態変更完了]画面が表示され状態変更が完了します。
   メッセージの返信を保留するボタンをクリックした場合は、[コンタクト一覧]画面の「状態」が「保留」に変わります。
   メッセージを完了するボタンをクリックした場合は、[コンタクト一覧]画面の「状態」が「完了」に変わります。
- 5. コンタクト一覧へ戻るボタンをクリックすると、[コンタクト一覧]画面に戻ります。

| 4府県看護協会に<br>シナーこ<br>9 れい | による無料職業紹介事業<br>スセンター<br>rse center |                                       | ▶ お問い合わせ                     | 🕞 ログアウ |
|--------------------------|------------------------------------|---------------------------------------|------------------------------|--------|
|                          |                                    |                                       |                              |        |
|                          | > さんのご                             | プロフィール > 求人情報を検索 > 求職票                | > コンタクト () > お知らせ            |        |
|                          | コンタクト履歴                            |                                       |                              |        |
|                          |                                    |                                       |                              |        |
|                          | メッセージの返信を                          | R留する > 状態を保留に変更します。                   |                              |        |
|                          | メッセージを完了する                         |                                       |                              |        |
|                          |                                    |                                       |                              |        |
|                          | 種別                                 | メッセージ                                 |                              |        |
|                          | 状態                                 | 受信                                    |                              |        |
|                          | 最新の求人票                             | S 求人票表示                               |                              |        |
|                          | 動務先施設名                             |                                       |                              |        |
|                          | 採用施設名                              |                                       |                              |        |
|                          | 資格と雇用形態                            | 看護師 常勤(期間に定めのない雇用)                    |                              |        |
|                          | タイトル                               | 求人の件について                              | <u>/</u> 入力                  |        |
|                          |                                    |                                       |                              |        |
|                          | クリック                               |                                       |                              |        |
|                          | <u> </u>                           | <b> </b>                              |                              |        |
|                          | 返信内容                               |                                       | 返信メッセージを500文字以内で入<br>力してください |        |
|                          | 確認                                 | >                                     | [確認]:返信内容を確認します              |        |
|                          |                                    |                                       |                              |        |
|                          |                                    |                                       |                              |        |
|                          |                                    |                                       |                              |        |
|                          | 或是由交                               |                                       |                              |        |
|                          | 交信内音<br>2020/03/09 14:35           | はしめまして。<br>弊クリニックの求人についてご連絡させていただきます。 |                              |        |

6. 返信を送信したい場合は、「返信内容」を入力して確認ボタンをクリックします。

| <ul> <li>         ジョ府県着護協会による無料職業紹介事業         </li> <li> <b>ナースセンター</b> </li> <li>             e nurse center         </li> </ul> | ▶ お問い合わせ                         | 🕞 ログアウト          |
|----------------------------------------------------------------------------------------------------|----------------------------------|------------------|
|                                                                                                    |                                  | わ<br>加<br>に<br>サ |
| コンタクト返信確認                                                                                                    |                                  | 9 C IIX (9       |
| 種別 メッセージ                                                                                                    |                                  |                  |
| ダイトル まんの件にしいて<br>返信内容 施設からのメッセージに 求職者から返信                                                                                         |                                  |                  |
| 上記内容で返信しますか。 < コンタクト履歴へ戻る 返信する                                                                                                    | <i><i><i><b>クリック</b></i></i></i> |                  |

- 7. [コンタクト返信確認]画面が表示されますので、返信するボタンをクリックします。
- 8. メッセージが返信され、[コンタクト一覧]画面の「状態」が「送信」に変わります。

| e nurse center | -                                       | ▶ お問い合わせ | 🕞 ログアウ |
|----------------|-----------------------------------------|----------|--------|
|                |                                         |          | -      |
| > さんの          | プロフィール 〉求人情報を検索 〉 求職票                   | > コンタクト  | > お知らせ |
| コンタクト履歴        | Ĕ                                       |          |        |
| メッセージの保留を      | 部除する と 実際を解除することで、 返信が可能になります。          |          |        |
|                |                                         |          |        |
| メッセージを完了す      | る ・ ・ ・ ・ ・ ・ ・ ・ ・ ・ ・ ・ ・ ・ ・ ・ ・ ・ ・ | Ţ        |        |
|                |                                         |          |        |
| 種別             | メッセージ                                   |          |        |
| 状態             | 保留                                      |          |        |
| 最新の求人票         | S 求人票表示                                 |          |        |
| 勤務先施設名         |                                         |          |        |
| 採用施設名          |                                         |          |        |
| 資格と雇用形態        | 看護師 常勤(期間に定めのない雇用)                      |          |        |
| カノトII          | 求人の件について                                |          |        |
| 24170          |                                         |          |        |

- 1. メッセージの保留を解除したい場合は、メッセージの保留を解除するボタンをク リックします。
- 2. メッセージを完了したい場合は、メッセージを完了するボタンをクリックします。

| 部道府県看護協会による無料職業紹介事業 |                     | ▶ お問い合わせ       | 🕞 ログアウト |
|---------------------|---------------------|----------------|---------|
|                     |                     | and the second |         |
| > さんのプロフィー          | ル > 求人情報を検索 > 求職票   | > コンタクト        | > お知らせ  |
| コンタクト状態変更な          | 崔認                  |                |         |
| 種別                  | メッセージ               |                |         |
| 求人票番号 5             |                     |                |         |
| 勤務先施設名              |                     |                |         |
| 採用施設名               |                     |                |         |
| 資格と雇用形態             | ji譜師 常勤(期間に定めのない雇用) |                |         |
| タイトル ヌ              | 校人の件について            |                |         |
| 上記メッセージの保留を解除しますか。  |                     | 21192          |         |
|                     | < コンタクト履歴へ戻る 確定する   | $\rightarrow$  |         |

3. [コンタクト状態変更確認]画面が表示されますので、確定するボタンをクリックします。

| 都道府県看護協会に。<br>で | よる無料職業紹介事業<br><b>くセンター</b><br>e center |                             |          | ▶ お問い合わ    | Dゼ 🕞 ログアウト |
|-----------------|----------------------------------------|-----------------------------|----------|------------|------------|
| >               | さんのプロフィール                              | > 求人情報を検索                   | > 求職票    | > コンタクト () | > お知らせ     |
| コンタク            | 7卜状態変更完了                               |                             |          |            |            |
|                 |                                        | メッセージの保留<br>く <b>コンタク</b> ト | で経験しました。 | クリック       |            |

- [コンタクト状態変更完了]画面が表示されます。
   メッセージの保留を解除するボタンをクリックした場合は、保留状態が解除され、 問合せができるようになります。
   [コンタクトー覧]画面の「状態」は「受信」に変わります。
- 5. メッセージを完了するボタンをクリックした場合は、メッセージが完了になり、[コ ンタクトー覧]画面の「状態」が「完了」に変わります。
- 6. コンタクト一覧へ戻るボタンをクリックすると、[コンタクト一覧]画面に戻ります。

# (3)状態:「送信」、「求人施設保留」の時

| in 県看護協会による無料職業紹介事業<br>ナースセンター<br>e nurse center |                                   | ▶ お問い合わせ                                     | לילם 🚯 |
|--------------------------------------------------|-----------------------------------|----------------------------------------------|--------|
|                                                  |                                   |                                              |        |
| > さんのプ                                           | ロフィール > 求人情報を検索 > 求職票             | > コンタクト >>>>>>>>>>>>>>>>>>>>>>>>>>>>>>>>>>>> | お知らせ   |
| コンタクト履歴                                          | クリック                              |                                              |        |
| メッセージを完了する                                       | > エメッセージを終了します。終了後は履歴の参照のみ可能となります |                                              |        |
| 種別                                               | メッセージ                             |                                              |        |
| 状態                                               | 送信                                |                                              |        |
| 最新の求人票                                           | S 求人票表示                           |                                              |        |
| 勤務先施設名                                           |                                   |                                              |        |
| 採用施設名                                            |                                   |                                              |        |
| 資格と雇用形態                                          | 看護師 常勤(期間に定めのない雇用)                |                                              |        |
| タイトル                                             | 求人の件について                          |                                              |        |
| 送信内容<br>2020/03/09 18:37                         | 検討しご返信させていただきます。                  |                                              |        |
| 受信内容<br>2020/03/09 18:33                         | 求職票を検索しご連絡しています。                  |                                              |        |
|                                                  | < コンタクトー覧へ戻る                      |                                              |        |

<操作説明>

- 1. 送信内容が表示されます。
- 2. メッセージを完了したい場合は、メッセージを完了するボタンをクリックします。

| 都道府県看護協会による無料職業紹介事業<br>ジナースセンター<br>e nurse center |                    |       | ▶ お問い合わせ       | 😝 ログアウト               |
|---------------------------------------------------|--------------------|-------|----------------|-----------------------|
|                                                   |                    |       | and the second | and the second second |
| > さんのプロフィ                                         | ール > 求人情報を検索       | > 求職票 | > コンタクト        | > お知らせ                |
| コンタクト状態変更                                         | 確認                 |       |                |                       |
| 種別                                                | メッセージ              |       |                |                       |
| 求人票番号                                             | S                  |       |                |                       |
| 勤務先施設名                                            |                    |       |                |                       |
| 採用施設名                                             |                    |       |                |                       |
| 資格と雇用形態                                           | 看護師 常勤(期間に定めのない雇用) |       |                |                       |
| タイトル                                              | 求人の件について           |       |                |                       |
| 上記メッセージを完了しますか。                                   |                    |       | クリック           | 7                     |
|                                                   | < コンタクト履歴へ戻る       | 確定する  |                |                       |

3. [コンタクト状態変更確認]画面が表示されますので、確定するボタンをクリックし

#### ます。

| 都道府県看護協会によ<br>で<br>ナース<br>e nurse | る<br>無料職業紹介事業<br><b>センター</b><br>center |                                  |         | ▶ お問い合わ                      | 0せ 🚺 ログアウト |
|-----------------------------------|----------------------------------------|----------------------------------|---------|------------------------------|------------|
|                                   | さんのプロフィール                              | <ul> <li>&gt; 求人情報を検索</li> </ul> | > 求職票   | <ul><li>&gt; コンタクト</li></ul> | > お知らせ     |
| コンタク                              | 7卜状態変更完了                               |                                  |         |                              |            |
|                                   |                                        | メッセージを約                          | 冬了しました。 | クリック                         |            |
|                                   |                                        | < コンタクト                          | 履歴へ戻る   |                              |            |

- 4. [コンタクト状態変更完了]画面が表示されます。
- 5. [コンタクト一覧]画面の「状態」が「完了」に変わります。
- 6. コンタクトー覧へ戻るボタンをクリックすると、[コンタクトー覧]画面に戻ります。

# (4)状態:「完了」、「求人施設完了」の時

| 道府県看護協会による無料職業紹介専<br>サースセンター<br>e nurse center | ž.                     | ▶ お問い合わせ 🕩 ログアウ                                                                                                    |
|------------------------------------------------|------------------------|----------------------------------------------------------------------------------------------------|
|                                                |                        | and the second second sec |
| > さんのこ                                         | プロフィール > 求人情報を検索 > 求職票 | > コンタクト > お知らせ                                                                                                    |
| コンタクト履歴                                        |                        |                                                                                                    |
|                                                |                        |                                                                                                    |
| 裡別                                             | メッセーシ                  |                                                                                                    |
| 状態                                             | 完了                     |                                                                                                    |
| 最新の求人票                                         | S 求人票表示                |                                                                                                    |
| 勤務先施設名                                         |                        |                                                                                                    |
| 採用施設名                                          |                        |                                                                                                    |
| 資格と雇用形態                                        | 看護師 常勤(期間に定めのない雇用)     |                                                                                                    |
| タイトル                                           | 求人の件について               |                                                                                                    |
| 送信内容<br>2020/03/09 18:37                       | 検討しご返信させていただきます。       |                                                                                                    |
| 受信内容<br>2020/03/09 18:33                       | 求職票を検索しご連絡しています。       |                                                                                                    |
|                                                | < コンタクトー覧へ戻る           | <u>クリック</u>                                                                                                    |

- 1. コンタクトの履歴が表示されます。
- 2. コンタクトー覧へ戻るボタンをクリックすると、[コンタクトー覧]画面に戻ります。

# Ⅱ-5.4 求人票の確認

| 市県看護協会による<br>ナース・<br>enwrse c | 5無料職業紹介事業<br>センター<br>center |                    |             |                |            | ☑ お問            | い合わせ                   | 🕞 ログア  |
|-------------------------------|-----------------------------|--------------------|-------------|----------------|------------|-----------------|------------------------|--------|
|                               | and the second              |                    |             | April 10       |            | and Street Cart | Alter a                |        |
| >                             | さんのプロフィ                     | r-11               | > 求人情報を検    | 索 > 求          | 徹票         | > コンタクト         | >;                     | お知らせ   |
| コンタク                          | トー覧                         |                    |             |                |            |                 |                        |        |
|                               |                             |                    |             |                |            |                 |                        |        |
| 種別                            |                             | 🗌 直接問合せ            | □ 紹介問合せ □ № | NC問合せ 🗌 システム応知 | 寡 🗌 紹介応募 🗌 | 」メッセージ          |                        |        |
|                               |                             |                    |             |                |            |                 |                        |        |
| 相手先名                          |                             | 求人施設名また            | はナースセンター名(- | 一部可)を入力してくださ   | ,۱         |                 |                        |        |
| 求人重悉号                         |                             |                    |             |                |            |                 |                        |        |
| 小八云曲勺                         |                             |                    |             |                |            |                 |                        |        |
| 最終送受信日何                       | t                           |                    | 年月月         | E ~            | <b>#</b>   | 月               | В                      |        |
|                               |                             | □ 受信               | □ 送信        | □保留            |            | 求人施設保留          | NC保留                   |        |
| 状態                            |                             | <br>□ 採用<br>□ NC完了 |             | 送り □取消         | E          | 辞退              | □ 求人施設                 | 完了     |
| 示件数: ○ 20                     | 0件 ● 50件 ○ 10               | 00件                |             |                |            |                 | ٩                      | 検索     |
| <b>索結果:</b> 全18件              | 井中 1件〜18件目を表                | 長示                 |             |                |            | 75.005          | 日级                     |        |
| 種別                            | タイト                         | IL                 |             | 相手             | 求人票番号      | コンタット<br>開始日付   | <sub>最終</sub><br>送受信日付 | 状態     |
| メッセージ                         | 求人の件について                    |                    |             |                | S          | 20/03/09        | 20/03/09               | 完了     |
| メッセージ                         | 求人の件について                    |                    | クリック        |                | S          | 20/03/09        | 20/03/09               | 求人施設完了 |
| NC問合せ                         | NC問合せ(求人応募(                 |                    |             |                |            | 20/03/09        | 20/03/09               | 送信     |
| システム応募                        | 求人応募の件                      | -                  |             |                | S          | 20/03/06        | 20/03/06               | 辞退     |
| 紹介応募                          | 求人応募                        |                    |             |                | S          | 20/02/20        | 20/02/20               | 取消     |
|                               |                             |                    |             |                | -          | 00/00/00        |                        |        |

<操作説明>

1. [コンタクト一覧]画面で種別が「紹介応募」「システム応募」の「タイトル」をクリックします。

| ナースセンタ<br>e nurse center   | 事業<br>                     | ▶ お問い合わせ ( ● ログア |
|----------------------------|----------------------------|------------------|
|                            |                            |                  |
| シタクト履歴                     | ž                          |                  |
| 種別                         |                            |                  |
| 状態                         | 辞退                         |                  |
| 最新の求人票                     | S                          |                  |
| 応募時点の求人票                   | 2020/03/06 14:42 求人票表示     |                  |
|                            |                            |                  |
| 勤務先施設名                     |                            |                  |
| 勤務先施設名<br>採用施設名            | ,,,,,                      |                  |
| 勤務先施設名<br>採用施設名<br>資格と雇用形態 | 看護師 臨時雇用(期間に定めのある1ヵ月未満の雇用) |                  |

2. [コンタクト履歴]画面が表示されます。

「最新の求人票」の「求人票表示」をクリックすると、[求人情報]画面が表示されます。(最新の求人票情報が表示されます)

| 都道府 | 現看護協会による無料職業紹介事業<br>ナースセンター<br>e nurse center |                                   |             | ▶ お問い合わせ              | 🕞 ログアウト               |
|-----|-----------------------------------------------|-----------------------------------|-------------|-----------------------|-----------------------|
|     |                                               |                                   |             | and the second second | and the second second |
|     | > さんのプロス                                      | フィール > 求人情報を核                     | 検索 → 求職票    | > コンタクト               | > お知らせ                |
|     | ☆ お気に入り求人 👷 <sup>ナー</sup>                     | スセンターからの Q 条件を指定して<br>お薦め求人 マ人を探す | 入れ フリーワード検索 | 地図から探す ホ人を並べて比較       | 📌 保存した検索条件            |
| 才   | え情報                                           |                                   |             |                       |                       |
|     | ws.L本坦                                        |                                   |             |                       |                       |
| 1/  | ヘント会場                                         |                                   |             |                       |                       |
| イ   | ベント                                           |                                   |             |                       |                       |
| _   |                                               |                                   |             |                       |                       |
| I   | 施設情報  □ 亚夠                                    | 比較する                              |             |                       |                       |
|     | 求人票番号                                         | S                                 |             |                       |                       |
|     | 求人票公開日                                        | 2020年02月07日                       |             |                       |                       |
|     | 求人有効期限                                        | 2020年07月31日                       |             |                       |                       |
|     | 最終更新日                                         | 2020年03月06日                       |             |                       |                       |
|     | 採用施設名                                         |                                   |             |                       |                       |
|     | 採用施設名フリガナ                                     |                                   |             |                       |                       |
|     |                                               |                                   | 省略          |                       |                       |
|     | 进"与1947年14-194                                |                                   |             |                       |                       |
|     | 選考結果の通知方法                                     | メール<br>その他:                       |             |                       |                       |
|     | 採用決定時の労働条件通知                                  | 採用日までに通知する                        |             |                       |                       |
|     | 応募書類の返戻                                       | 求人施設の責任にて破棄(返戻なし)                 |             |                       |                       |
|     | 選考に関する特記事項                                    |                                   |             |                       |                       |
|     | 求人の特色                                         |                                   |             |                       |                       |
|     |                                               |                                   |             |                       |                       |
|     |                                               | <                                 | 戻る          |                       |                       |

 「応募時点の求人票」の「求人票表示」をクリックすると、「求人票」画面が別画面 で表示されます。(応募時点の求人票情報が表示されます) ※「応募時点の求人票」は、応募している場合のみ表示されます。

|                                                                                               | く 閉じる このページを印刷する                                                                                                    |
|-----------------------------------------------------------------------------------------------|----------------------------------------------------------------------------------------------------|
| 求人票 (臨時                                                                                       | 雇用)                                                                                                    |
| 応募日時                                                                                          | (西暦)2020年03月06日 14時42分                                                                                                    |
| 求人票番号                                                                                         | S                                                                                                    |
| 有効期間                                                                                          | (西暦)2020年02月07日 ~ (西暦)2020年07月31日                                                                                                    |
| 最終更新日                                                                                         | (西暦)2020年03月06日                                                                                                    |
| I 施設情報                                                                                        |                                                                                                    |
| 雇用形態                                                                                          | 路時雇用(期間に定めのある1ヵ月未満の雇用)                                                                                                    |
| 派遣求人の種類                                                                                       | 該当しない                                                                                                    |
| 雇用期間                                                                                          | (西暦)2020年03月21日 ~ (西暦)2020年04月04日                                                                                                    |
| 雇用日数                                                                                          | 15 日間                                                                                                    |
|                                                                                               | 省略                                                                                                    |
| 選考方法                                                                                          |                                                                                                    |
| 選考方法                                                                                          | <b>省略</b><br>(U) m没 (U) 普通選考 ( ) 筆記試験 ( ) その他<br>その他:                                                                                                    |
| 選考方法<br>選考結果通知                                                                                | <b>省略</b><br>(O)m没(O)書規選考()筆記試験()その他<br>その他:<br>3日以内に通知                                                                                                    |
| 選考方法<br>選考結果通知<br>選考結果の通知方法                                                                   | <ul> <li>(C) 面没 (C) 書類選考 ( ) 筆記試験 ( ) その他<br/>その他:</li> <li>(C) 面没 (C) 書類選考 ( ) 筆記試験 ( ) その他<br/>その他:</li> </ul>                                                                                                    |
| 選考方法<br>選考結果通知<br>選考結果の通知方法<br>採用決定時の労働条件通知                                                   | <ul> <li>         (○) 面没 (○) 書類選考 ( ) 筆記試験 ( ) その他         その他:         <ul> <li></li></ul></li></ul>                                                                                                    |
| 選考方法<br>選考結果通知<br>選考結果の通知方法<br>採用決定時の労働条件通知<br>応募書類の返戻                                        | <ul> <li>(○) 四没(○) 書類選考() 筆記試験() その他<br/>その他:</li> <li>3日以内に通知</li> <li>() 郵送() 電話(○)メール() その他<br/>その他:</li> <li>(○) 採用日までに通知する<br/>求人施設の責任にて破集(返戻なし)</li> </ul>                                                                                                    |
| 選考方法<br>選考結果通知<br>選考結果の通知方法<br>採用決定時の労働条件通知<br>に於書費類の返戻<br>選考に関する特記事項                         | <ul> <li>(○) 面投(○) 書類選考()筆記試験()その他</li> <li>その他:</li> <li>(○) 郵送() 電話(○)メール()その他</li> <li>その他:</li> <li>(○) 採用日までに通知する<br/>求人施設の責任にて破異(返戻なし)</li> <li>() 新期時に(○) 本期時に(○) 本期時に(○</li></ul> |
| 選考方法<br>選考結果通知<br>選考結果の通知方法<br>採用決定時の労働条件通知<br>応募書類の返戻<br>選考に関する特記事項<br>求人の特色                 | <ul> <li>(○) m没(○) 書娘選考()筆記試験()その他</li> <li>その他:</li> <li>3日以内に通知         <ul> <li>(○) 郵送(○) 率局(○)メール()その他</li> <li>その他:</li> <li>(○) 採用日までに通知する                  <ul></ul></li></ul></li></ul>                                                                                                    |
| 選考方法<br>選考結果通知<br>選考結果の通知方法<br>採用決定時の労働条件通知<br>応募書類の反戻<br>選考に関する特記事項<br>求人の特色<br>一言PR         | (〇) 面没(〇) 書類選考() 筆記試験() その他       その他:       (〇) 郷送() 電話(〇)メール() その他       その他:       (〇) 採用日までに通知する       求人施設の責任にて破棄(返戻なし)       (() ) 夜勤申従() 復職・ブランクOK() 募集領域未経験OK       (() ) 夜動申従() 額島・へき地       イベントです                                                                                                    |
| 選考方法<br>選考結果通知<br>選考結果の通知方法<br>採用決定時の労働条件通知<br>応募書類の返戻<br>選考に関する特記事項<br>求人の特色<br>一言PR<br>紹介文章 | (○) m投(○) 書類選考() 筆記試験() その他       その他:       3日以内に通知       () 鄭瑟() 電話(○)メール() その他       その他:       (○) 採用日までに通知する       求人施設の責任にて破壊(返戻なし)       () 夜勤なし () 夜勤専従() 復職・ブランクOK () 募集領域未経験OK       () 60歳以上歓迎() 新幸歓迎() 瀬島・へき地       イベントです                                                                                                    |
| 選考方法<br>選考結果通知<br>選考結果の通知方法<br>採用決定時の労働条件通知<br>応募書類の返戻<br>選考に関する特記事項<br>求人の特色<br>一言PR<br>紹介文章 | (〇) m投(〇) 書類選考() 筆記試験() その他       その他:       3日以内に通知       () 鄭延(○) 電話(○)メール() その他       その他:       (〇) 採用日までに通知する       求人施設の責任にて破壊(返戻なし)       () 夜勤なし() 夜勤専従() 復職・ブランクOK() 募集領域未経験OK       () 60歳以上歓迎() 新卒歓迎() 離島・へき地       イベントです                                                                                                    |
| 選考方法<br>選考結果通知<br>選考結果の通知方法<br>採用決定時の労働条件通知<br>応募書類の返戻<br>選考に関する特記事項<br>求人の特色<br>一言PR<br>紹介文章 | (○) 面投(○) 書類選考()筆記試験()その他       その他:       3日以内に通知       () 郵送(○) 電話(○)メール()その他       その他:       (○) 採用日までに通知する       求人施設の責任にて破壊(返戻なし)       () 夜動なし() 夜動専従() 復職・ブランクOK() 募集領域未経験OK       () 60歳以上歓迎() 新卒歓迎() 願島・へき地       イベントです                                                                                                    |
| 選考方法<br>選考結果通知<br>選考結果の通知方法<br>採用決定時の労働条件通知<br>応募書類の返戻<br>選考に関する特記事項<br>求人の特色<br>一言PR<br>紹介文章 | <ul> <li>         (つ) 回股(つ) 書娘選考()筆記試験()その他         その他:         3日以内に通知         () 郵送() 電話(○)メール()その他         その他:         () 郵送() 電話(○)メール()その他         その他:         () の報知日までに通知する         求人施設の責任にて破壊(返戻なし)         () 夜動専び() 復職・ブランクOK() 募集領域未経験OK         () 60歳以上歓迎() 新卒歓迎() 離島・へき地         イベントです          ズ 閉じる</li></ul>                                                                                                    |

- 4. このページを印刷するボタンをクリックすると、印刷する事が出来ます。
- 5. 閉じるボタンをクリックすると、画面を閉じます。